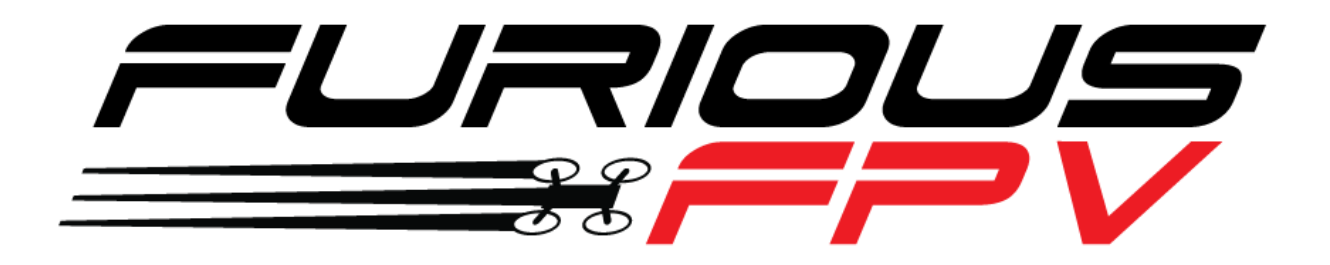

# **F-35 LIGHTNING**

## **FLIGHT CONTROLLER**

# **USER MANUAL VERSION 1.5**

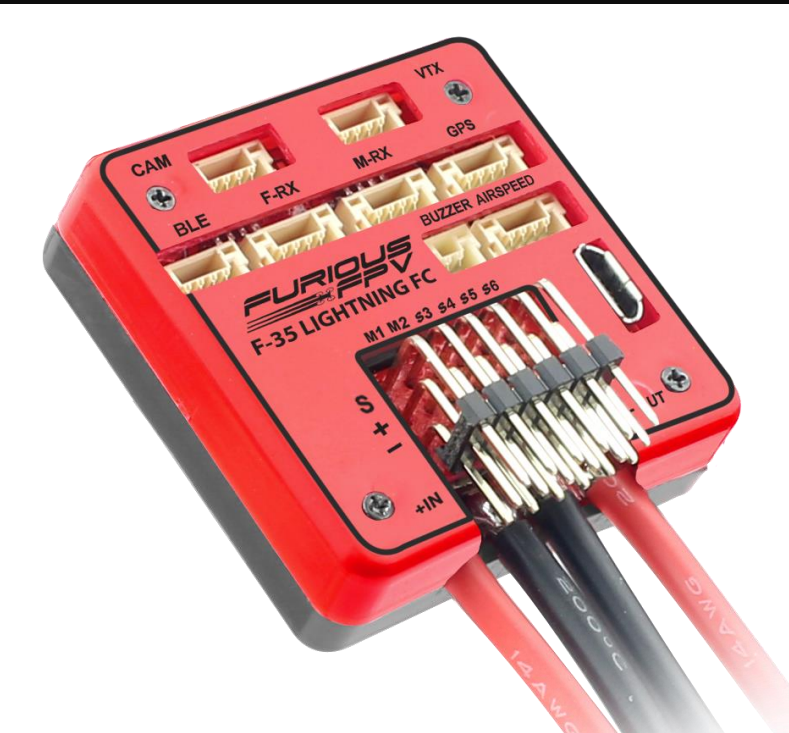

Please contact us if you need further assistance:

Tech support: <u>tech@furiousfpv.com</u> Sales support: <u>sales@furiousfpv.com</u> Website: <u>http://furiousfpv.com/</u>

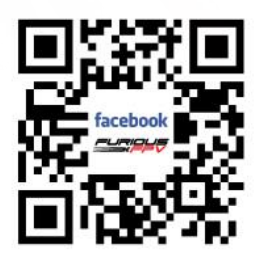

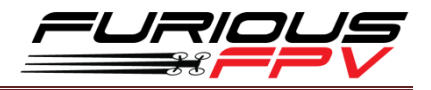

## Contents

| Manual user log                                                                              | 3             |
|----------------------------------------------------------------------------------------------|---------------|
| Introduction                                                                                 | 4             |
| Features                                                                                     | 4             |
| Pinouts                                                                                      | 5             |
| Dimensions                                                                                   | 5             |
| Connections                                                                                  | 6             |
| Connection with ESCs and Servos:                                                             | 6             |
| 1. Flying Wing:                                                                              | 6             |
| 2. Airplane:                                                                                 | 6             |
| Connection With Receivers:                                                                   | 9             |
| I. TBS Receiver                                                                              | 9             |
| 1. TBS Crossfire Micro Rx V2 (Plug and play with Micro Rx Cable)                             | 9             |
| 2. TBS Crossfire Micro Rx V2 (Plug and Play with Micro Rx and TBS-Ex<br>Wireless Connection) | t Cable for،9 |
| 3. TBS Crossfire Diversity Rx Only Use CRSF Protocol                                         | 10            |
| 4. TBS Crossfire Diversity Rx Use PPM + Serial TX-RX                                         | 11            |
| II. FrSky Receiver                                                                           |               |
| 1. XSR (Plug and Play with F-RX Cable)                                                       | 12            |
| 2. R-XSR                                                                                     | 12            |
| 3. R9                                                                                        | 13            |
| 4. R9 Slim                                                                                   | 13            |
| 5. L9R                                                                                       | 14            |
| 6. SPD15                                                                                     | 14            |
| 7. XM+                                                                                       | 15            |
| III. Futaba Receiver                                                                         | 15            |
| IV. DJI Ocussync Air Unit                                                                    | 16            |
| V. Spektrum Receiver                                                                         | 16            |
| VI. Dragon Link Micro UHF Receiver                                                           |               |
| Connection with VTX:                                                                         | 19            |

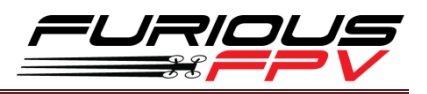

| 1.      | Using with Stealth Long Range VTX (Plug and Play with VTX Cable)      | . 19 |
|---------|-----------------------------------------------------------------------|------|
| 2.      | Using with Tramp HV                                                   | . 20 |
| 3.      | Using with TBS Unify Pro 5G8 HV:                                      | . 20 |
| 4.      | Using with TBS Unify 2G4:                                             | 21   |
| Connec  | tion with Furious AirSpeed Sensor                                     | . 21 |
| Connec  | ction with Furious FPV GPS Module (Plug and Play with GPS Cable)      | . 22 |
| Connec  | tion with RadioLink M8N GPS                                           | . 23 |
| Connec  | ction with Camera (Plug and Play with CAM Cable)                      | 24   |
| 1.      | RunCam Eagle 2                                                        | 24   |
| 2.      | RunCam Swift 2                                                        | 24   |
| 3.      | RunCam Split 2                                                        | . 25 |
| 4.      | Foxeer Arrow Mini                                                     | . 25 |
| How To  | Set Up Wing With INAV Configurator                                    | . 26 |
| How To  | o Calibrate Sensor                                                    | 27   |
| How To  | Connect INAV Wireless To F-35 Via TBS Crossfire TX                    | . 29 |
| How To  | Connect Smartphone To F-35 Lightning FC Via FuriousFPV Bluetooth Mode | ule  |
|         |                                                                       | .31  |
| How To  | o Setup Failsafe                                                      | . 33 |
| How To  | Use NAV LAUNCH (Auto Take Off) Function                               | . 34 |
| INAV M  | 10DE                                                                  | . 35 |
| How to  | assembly silicone for airspeed sensor                                 | 36   |
| Video ( | Guide                                                                 | . 36 |
| Freque  | ntly Asked Questions                                                  | 37   |

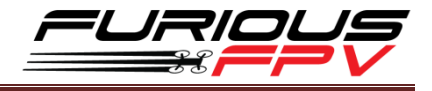

## Manual user log

V1.5:

- Update configure with DJI OcuSync Air Unit

\*Please note: In this manual, BLUE Texts have hyperlinks to check out guideline.

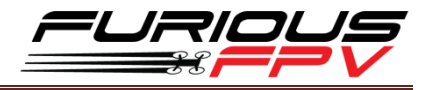

## Introduction

#### Furious FPV F-35 Lightning FC - Elevate Your Horizons.

Step into the all new F-35 Lightning FC - Furious FPV's 1st dedicated wing flight controller, ready and waiting to open all new worlds to winged FPV.

Encompassed by a robust aluminum case for maximum levels of protection and strength, the F-35 FC offers the ultimate levels of FPV capability that is dedicated & purpose built for the demands and capabilities of FPV winged flight.

Ultra easy to install with a massively powerful MCU STM F4 micro controller, the F-35 Lightning FC supports a full (6) UART's for GPS, VTX Control, S.PORT Telemetry, Crossfire RX, RX, Bluetooth functionality. With these systems in play, the F-35 offers worlds of capability & performance for maximum levels of FPV flight.

Integrating a built in 5V@3A BEC, buzzer port, anti-vibration silicone dampeners and battery monitor with current sensor, the F-35 Lightning FC packs a massive punch in an ultra-compact form. Pair this with a built in Barometer & OSD system, the F-35 FC is the game changing flight controller that is ready for anything and everything a pilot could possibly desire.

Take your winged FPV flight to new worlds and beyond with the Furious FPV F-35 Lightning FC - the ultimate winged FPV flight control system.

## **Features**

- Flight Controller 6DOF + 3DOF MAG
- MCU STM F4 high performance
- Built-in OSD
- Support up to 6 UARTs (GPS, VTX Control, S.PORT Telemetry, Crossfire RX, RX, Bluetooth)
- Built-in Driver Inverter for SBUS and S.PORT connections
- Built-in Battery Voltage and Current monitor
- Camera and VTX port built-in Peripheral pass
- Built-in 5V@3A BEC for small Digital servos, can be easily changed to External BEC for bigger Servos
- Built-in Buzzer port
- High quality silicone wires with optimized lengths are included
- Support INAV firmware
- Vertical USB and ports => easy to install
- Pro version has GPS module, AirSpeed Sensor, Buzzer and Bluetooth Module
- Weight: 34g
- Voltage Range: 2S-6S LiPo

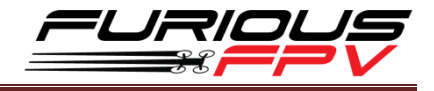

## **Pinouts**

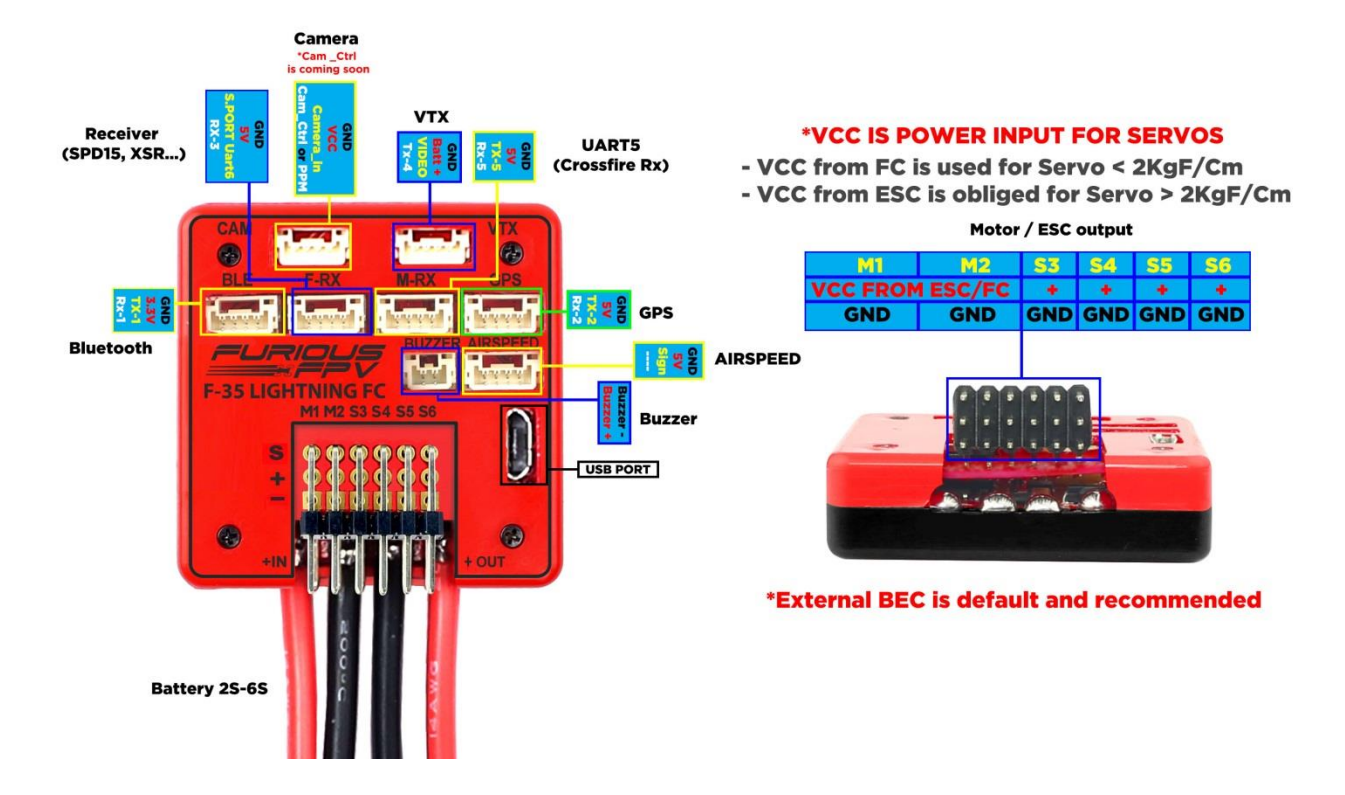

## **Dimensions**

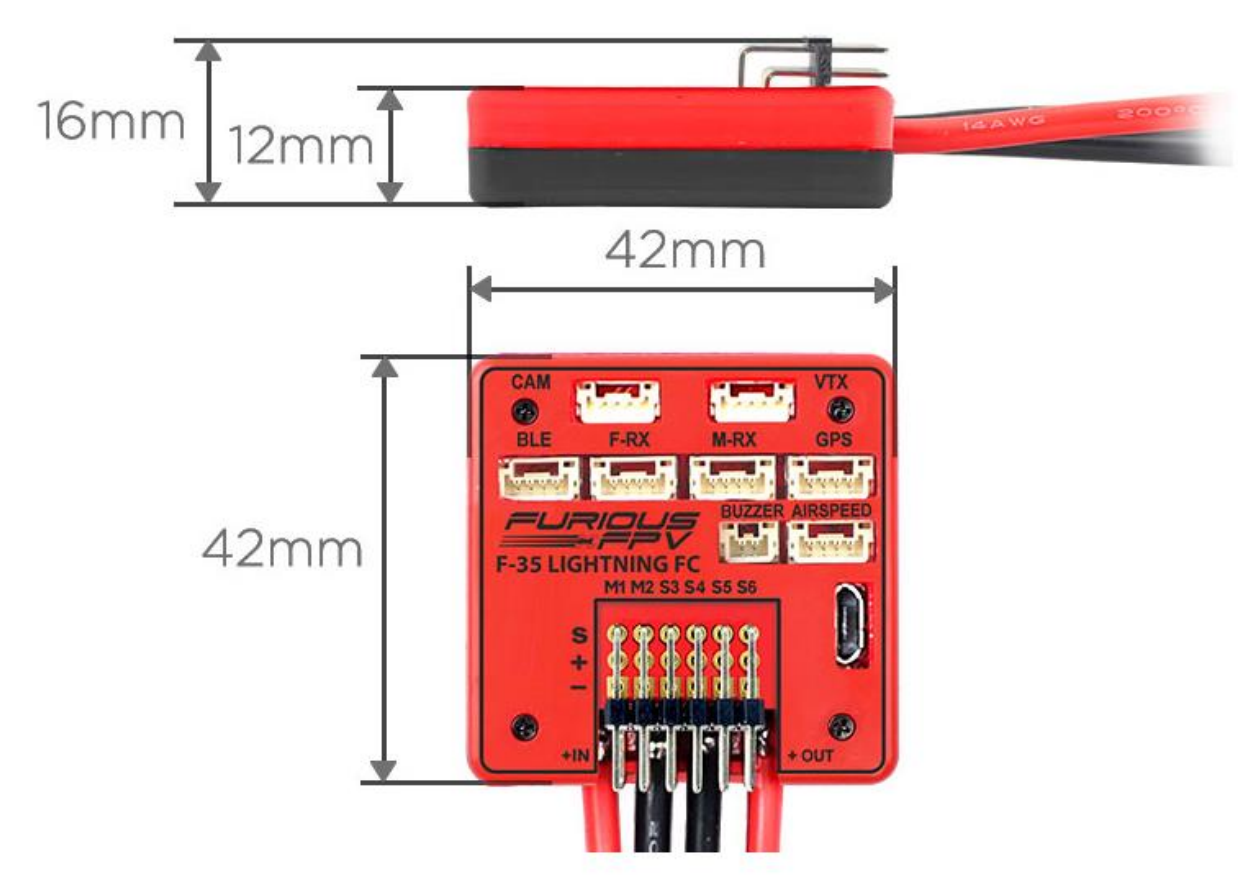

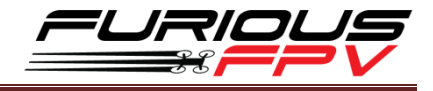

## **Connections Connection with ESCs and Servos:**

1. Flying Wing:

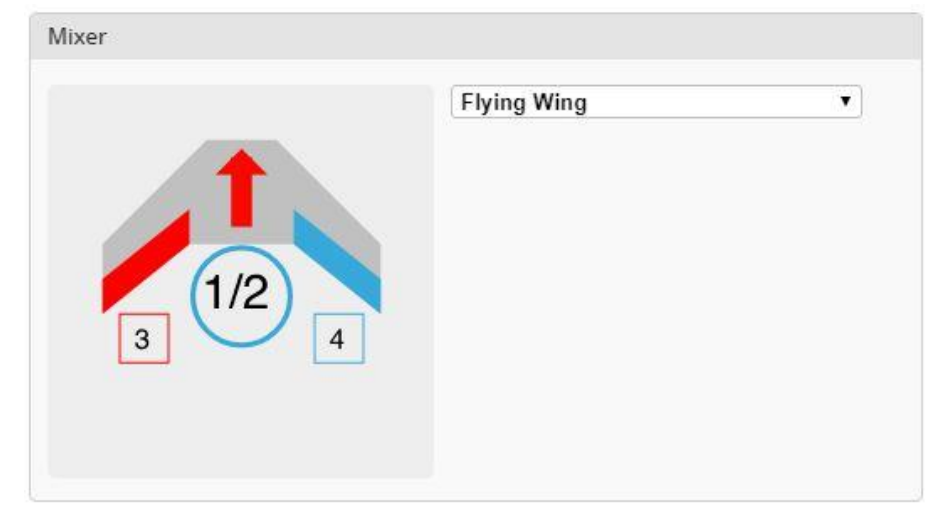

- Location ESC: 1, 2
- Location Servos: 3, 4

Ex: Reptile S800 Sky Shadow Flying Wing

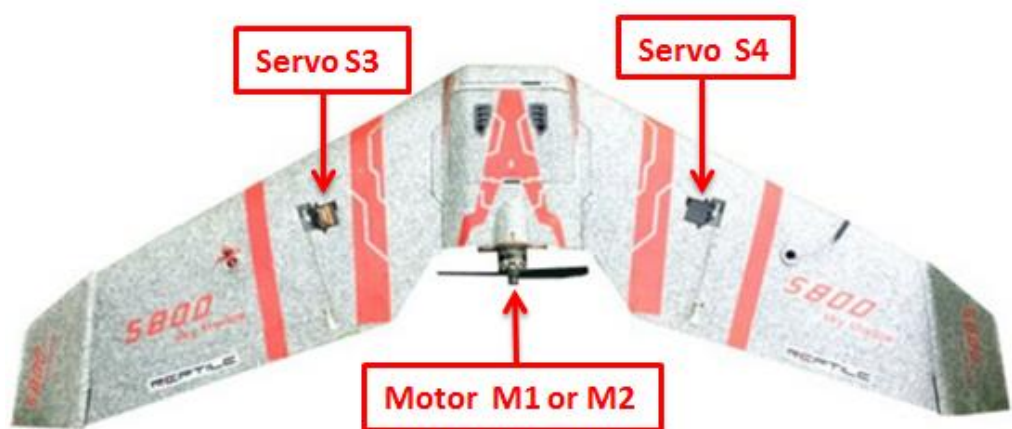

2. Airplane:

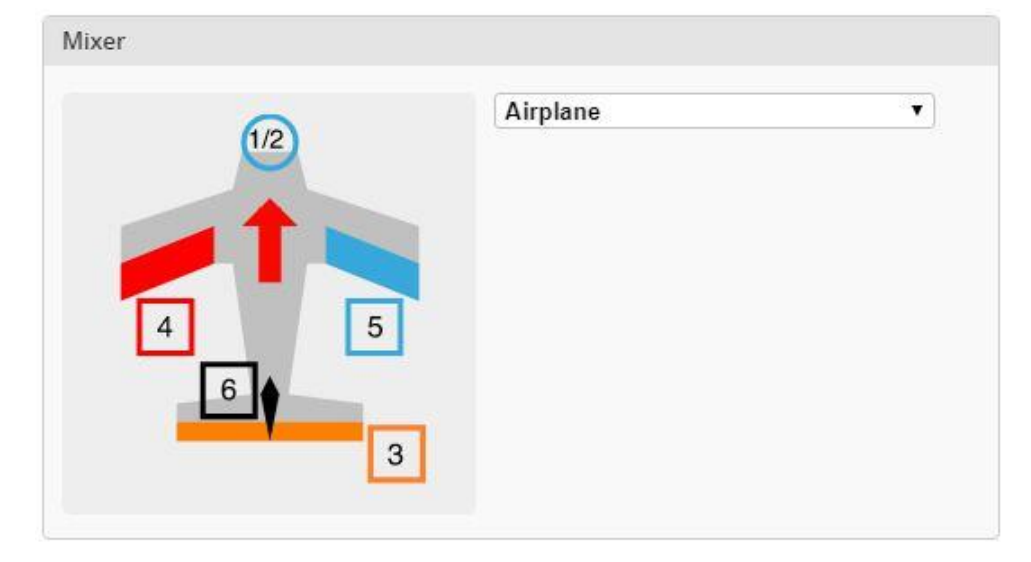

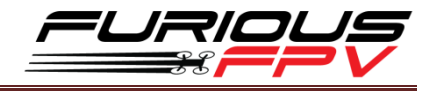

- Location ESC: 1, 2
- Location Servos: 3, 4, 5, 6
- **Ex1: Volantex Ranger**

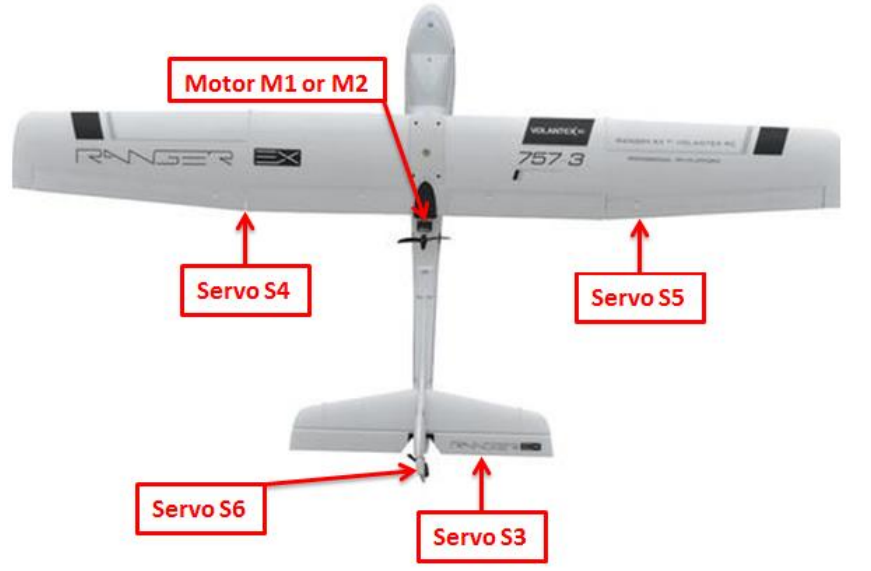

#### Ex2: Twin Dream

| 🚖 Servos         |                                                        |
|------------------|--------------------------------------------------------|
| 🚴 GPS            |                                                        |
| 🛓 Motors         | $(S_{2}(2)   N   A \setminus A   A$                    |
| 🖾 OSD            | $\Box O \Box \Box I I \land I \land \land \land \land$ |
| 🖣 LED Strip      | Paste at here                                          |
| + Sensors        |                                                        |
| Tethered Logging |                                                        |
| : Blackbox       | Write your command here                                |
|                  |                                                        |

Open **INAV Configurator**  $\rightarrow$  Go to **CLI** tab and paste this strings as the picture above. Then, hit **Enter**:

# mixer mixer CUSTOMAIRPLANE mmix reset mmix 0 1.000 0.000 0.000 0.300 #Left motor mmix 1 1.000 0.000 0.000 -0.300 #Right motor # servo mix smix reset smix 0 3 0 100 0 #servo 3 takes Stabilised ROLL (PWM 4) smix 1 4 0 100 0 #servo 4 takes Stabilised ROLL (PWM 5) smix 2 5 2 100 0 #servo 5 takes Stabilised YAW (PWM 6) smix 3 2 1 100 0 #servo 2 takes Stabilised PITCH (PWM 3) save

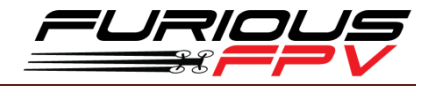

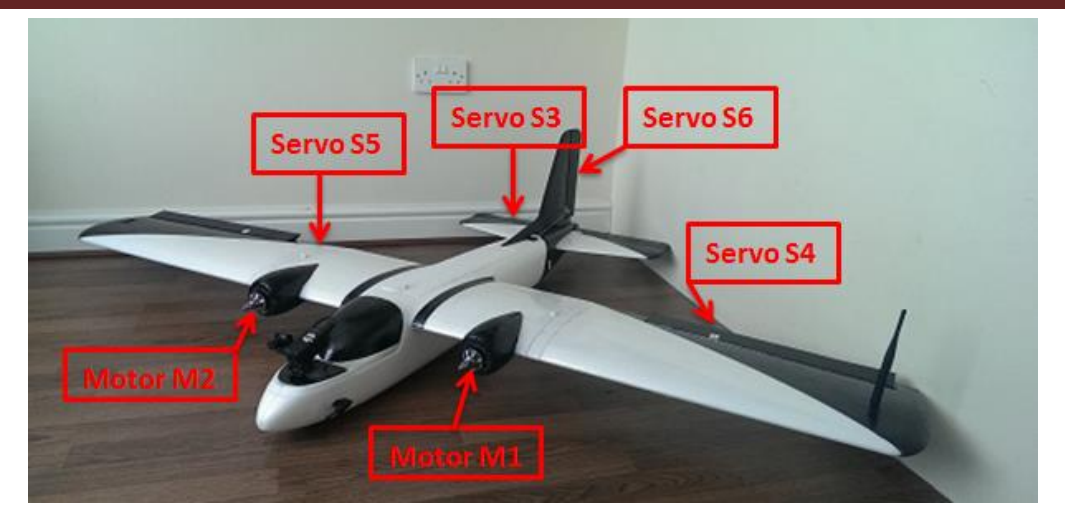

#### Ex 3: V-Tail

Open INAV Configurator → Go to CLI tab and paste this strings. Then, hit Enter: # mixer mixer CUSTOMAIRPLANE mmix reset mmix 0 1.0 0.0 0.0 0.0 # motor smix reset smix 0 2 0 -100 0 # servo 2 takes Stabilised ROLL smix 1 3 0 -100 0 # servo 3 takes Stabilised ROLL smix 2 4 1 100 0 # servo 4 takes Stabilised PITCH

| smix 3 5 1 -100 0 | # servo 5 takes Stabilised -PITCH |
|-------------------|-----------------------------------|
|                   |                                   |

| smix 4 4 2 -100 0 | # servo 4 takes Stabilised YAW |
|-------------------|--------------------------------|
| smix 5 5 2 -100 0 | # servo 5 takes Stabilised YAW |

```
smix 6 6 8 -100 0 # servo 6 takes RC AUX 1 (camera yaw)
```

```
smix 7 7 9 -100 0 # servo 7 takes RC AUX 2 (drop bomb)
```

```
save
```

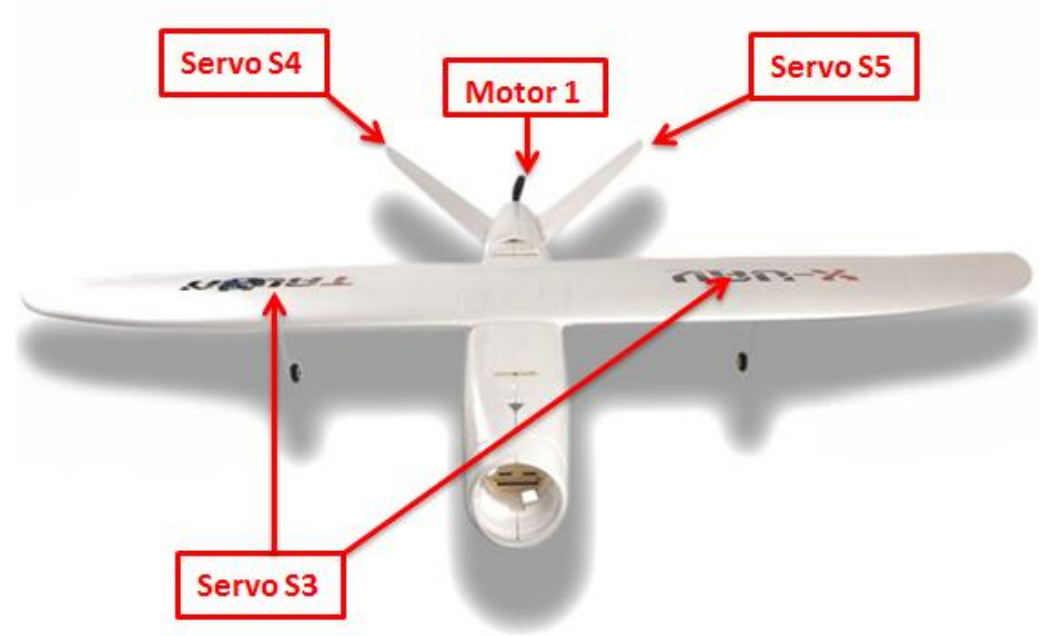

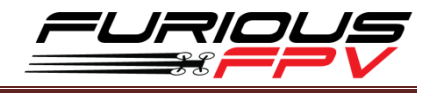

## **Connection With Receivers:**

\*Warning: Only support power is 5V for receiver I. TBS Receiver

#### 1. TBS Crossfire Micro Rx V2 (Plug and play with Micro Rx Cable)

| Identifier | Data         | Telemetry          | RX        | Sensors            | Peripherals          |
|------------|--------------|--------------------|-----------|--------------------|----------------------|
| USB VCP    | MSP 115200 • | Disabled • AUTO •  | Serial RX | Disabled T 38400 T | Disabled • 115200 •  |
| UART1      | MSP 57600 *  | Disabled • AUTO •  | Serial RX | Disabled • 38400 • | Disabled • 115200 •  |
| UART2      | MSP 115200 • | Disabled • AUTO •  | Serial RX | GPS • 57600 •      | Disabled • 115200 •  |
| UART3      | MSP 115200 • | Disabled • AUTO •  | Serial RX | Disabled • 38400 • | Disabled • 115200 •  |
| UART4      | MSP 115200 • | Disabled • AUTO •  | Serial RX | Disabled • 38400 • | IRC Tramp • 115200 • |
| UART5      | MSP 115200 * | Disabled • AUTO •  | Serial RX | Disabled • 38400 • | Disabled • 115200 •  |
| UART6      | MSP 115200 * | SmartPort V AUTO V | Serial RX | Disabled V 38400 V | Disabled • 115200 •  |

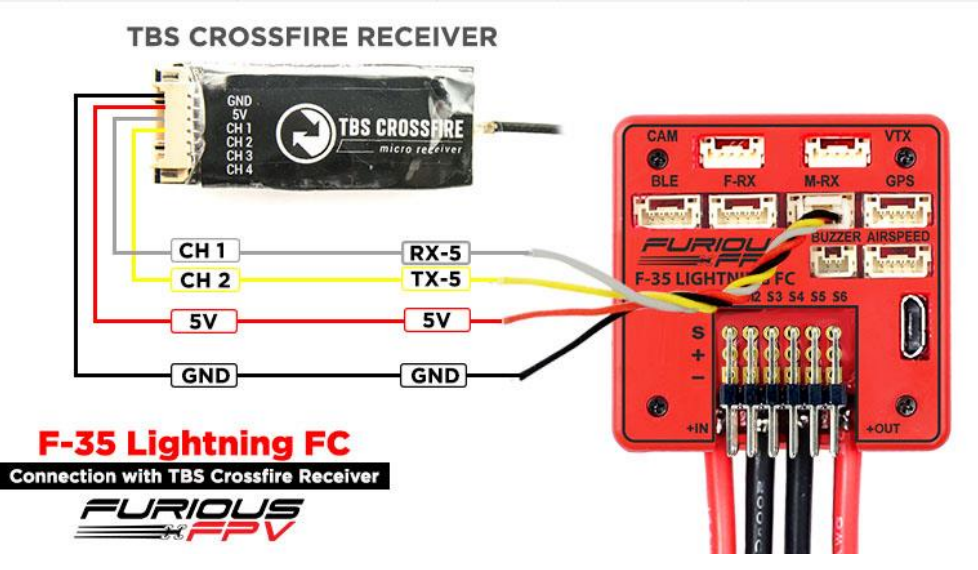

2. TBS Crossfire Micro Rx V2 (Plug and Play with Micro Rx and TBS-Ext Cable for Wireless Connection)

Video: Wireless connection to INAV via TBS Crossfire Tx + TBS Micro Rx V2

| Identifier | Data         | Telemetry          |           | Sensors            | Peripherals          |
|------------|--------------|--------------------|-----------|--------------------|----------------------|
| USB VCP    | MSP 115200 • | Disabled • AUTO •  | Serial RX | Disabled • 38400 • | Disabled • 115200 •  |
| UART1      | MSP 57600 •  | Disabled • AUTO •  | Serial RX | Disabled ¥ 38400 ¥ | Disabled • 115200 •  |
| UART2      | MSP 115200 • | Disabled • AUTO •  | Serial RX | GPS + 57600 +      | Disabled • 115200 •  |
| UART3      | MSP 115200 * | Disabled • AUTO •  | Serial RX | Disabled ¥ 38400 ¥ | Disabled • 115200 •  |
| UART4      | MSP 115200 • | Disabled • AUTO •  | Serial RX | Disabled           | IRC Tramp • 115200 • |
| UART5      | MSP 115200 • | Disabled • AUTO •  | Serial RX | Disabled T 38400 T | Disabled • 115200 •  |
| UART6      | MSP 115200 * | SmartPort • AUTO • | Serial RX | Disabled * 38400 * | Disabled • 115200 •  |

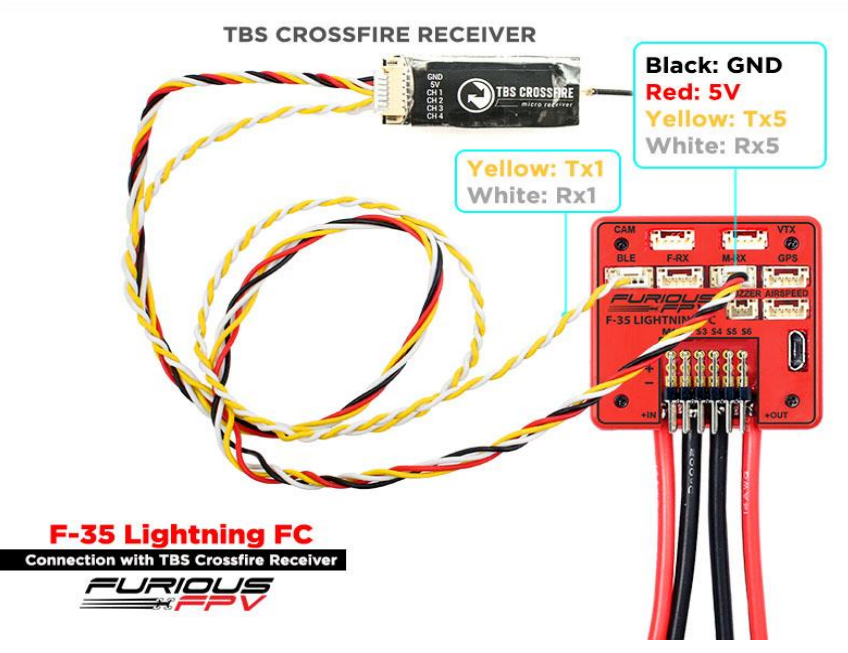

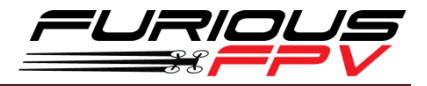

#### 3. TBS Crossfire Diversity Rx Only Use CRSF Protocol

| Identifier | Data         | Telemetry          | RX        | Sensors            | Peripherals          |
|------------|--------------|--------------------|-----------|--------------------|----------------------|
| USB VCP    | MSP 115200 • | Disabled • AUTO •  | Serial RX | Disabled • 38400 • | Disabled • 115200 •  |
| UART1      | MSP 57600 •  | Disabled • AUTO •  | Serial RX | Disabled • 38400 • | Disabled • 115200 •  |
| UART2      | MSP 115200 • | Disabled • AUTO •  | Serial RX | GPS • 57600 •      | Disabled • 115200 •  |
| UART3      | MSP 115200 • | Disabled • AUTO •  | Serial RX | Disabled • 38400 • | Disabled • 115200 •  |
| UART4      | MSP 115200 • | Disabled • AUTO •  | Serial RX | Disabled • 38400 • | IRC Tramp • 115200 • |
| UART5      | MSP 115200 • | Disabled • AUTO •  | Serial RX | Disabled • 38400 • | Disabled • 115200 •  |
| UART6      | MSP 115200 * | SmartPort • AUTO • | Serial RX | Disabled V 38400 V | Disabled • 115200 •  |

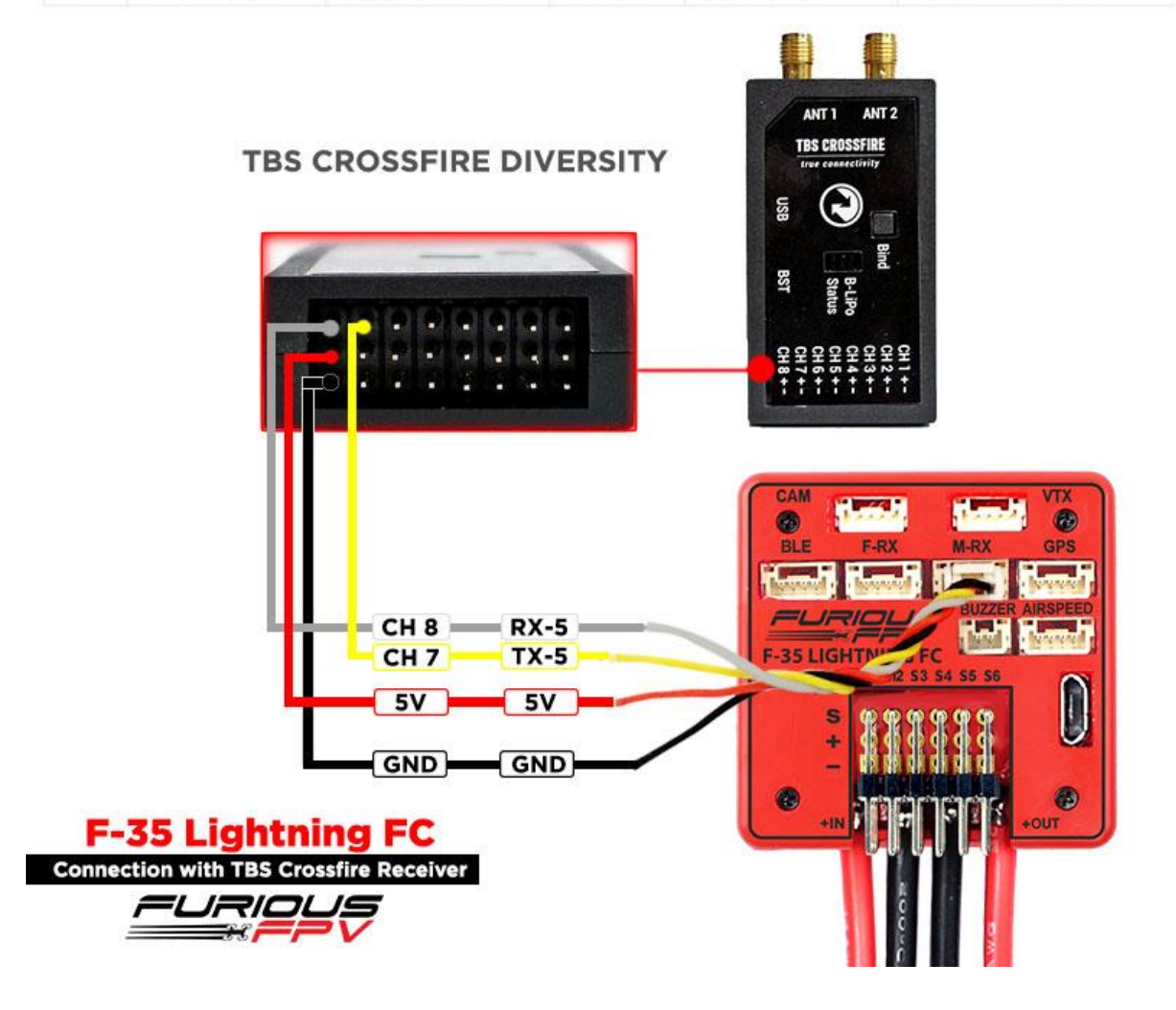

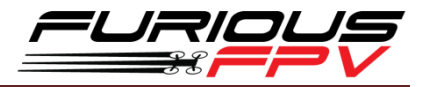

#### 4. TBS Crossfire Diversity Rx Use PPM + Serial TX-RX

| Identifier | Data           | Telemetry          | RX        | Sensors            | Peripherals          |
|------------|----------------|--------------------|-----------|--------------------|----------------------|
| USB VCP    | ● MSP 115200 ▼ | Disabled • AUTO •  | Serial RX | Disabled ¥ 38400 ¥ | Disabled • 115200 •  |
| UART1      | MSP 57600 •    | Disabled • AUTO •  | Serial RX | Disabled • 38400 • | Disabled • 115200 •  |
| UART2      | MSP 115200 •   | Disabled • AUTO •  | Serial RX | GPS • 57600 •      | Disabled • 115200 •  |
| UART3      | MSP 115200 ¥   | Disabled • AUTO •  | Serial RX | Disabled • 38400 • | Disabled • 115200 •  |
| UART4      | MSP 115200 •   | Disabled • AUTO •  | Serial RX | Disabled • 38400 • | IRC Tramp • 115200 • |
| UART5      | MSP 57600 •    | Disabled • AUTO •  | Serial RX | Disabled • 38400 • | Disabled • 115200 •  |
| UART6      | MSP 115200 •   | SmartPort • AUTO • | Serial RX | Disabled • 38400 • | Disabled • 115200 •  |

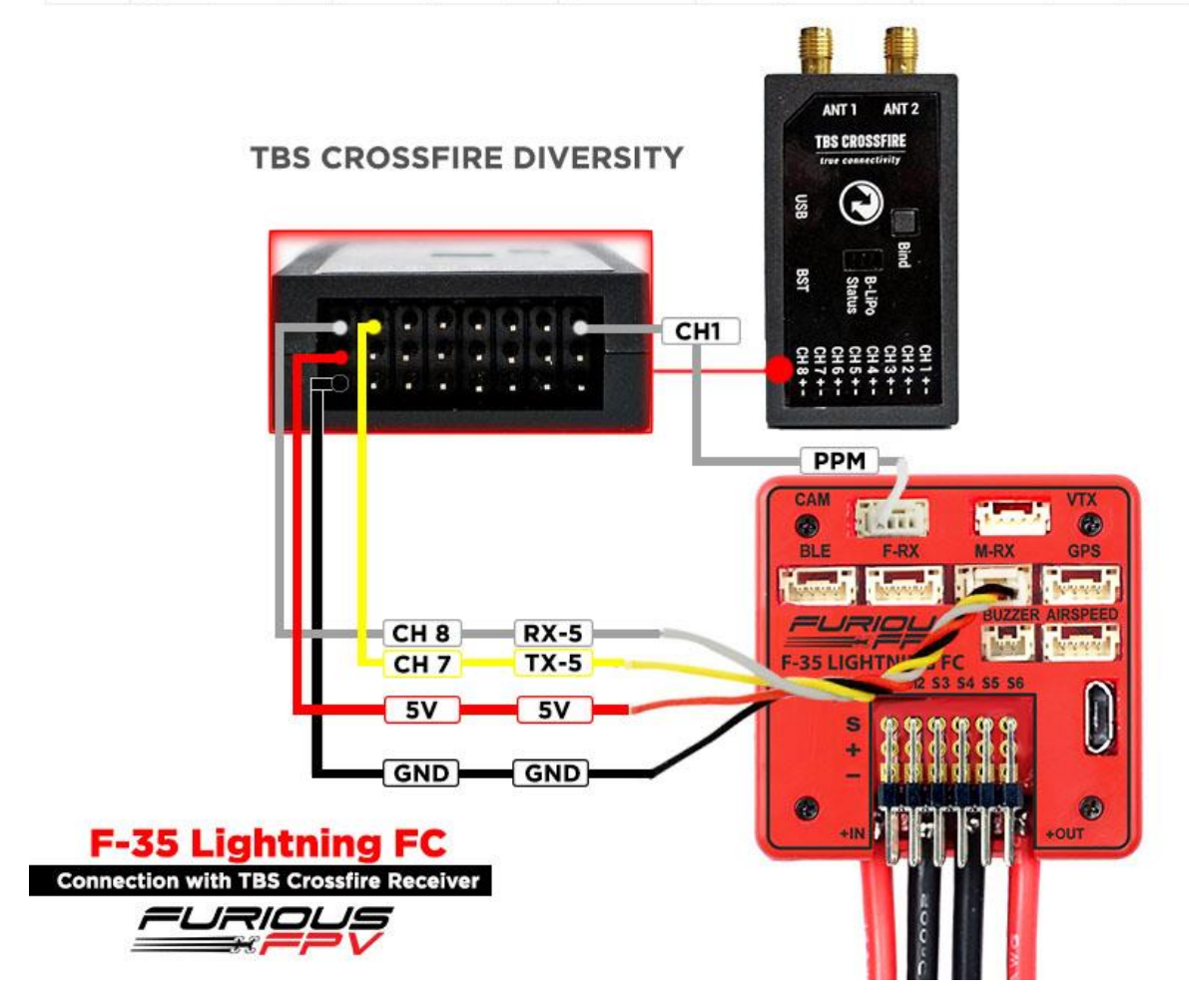

\*Note: To using PPM, you need to open INAV Configurator  $\rightarrow$  Go to Configuration tab and drag to Receiver Mode. Then, select PPM RX input as the picture below

| 🖌 Setup             | NONE  Rangefinder                         | Synchronize looptime with gyroscope |
|---------------------|-------------------------------------------|-------------------------------------|
| 🔌 Presets           | Board and Sensor Alignment                | 500Hz  Flight Controller Loop Time  |
| 🖌 Ports             | 0,0 CRON Degrees GYRO Alignment Default • | Restore Welson                      |
| Configuration       | 0,0 CEL Alignment Default                 | Battery voltage                     |
| 👽 Failsafe          | 0.0 Caw Degrees MAG Alignment Default V   | Battery voltage monitoring          |
| , and tuning        |                                           | 3,3 🗘 Minimum Cell Voltage          |
| ြီး Advanced tuning | Receiver Mode                             | 4,3 🗘 Maximum Cell Voltage          |
| 📩 Receiver          | PPM RX input                              | 3,5 🗘 Warning Cell Voltage          |
|                     |                                           | Taxa Al Malaca Barta                |

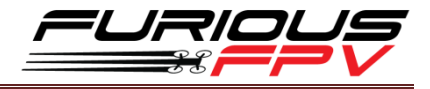

## **II. FrSky Receiver**

## 1. XSR (Plug and Play with F-RX Cable)

| Identifier | Data         | Telemetry          | RX        | Sensors            | Peripherals          |
|------------|--------------|--------------------|-----------|--------------------|----------------------|
| USB VCP    | MSP 115200 T | Disabled • AUTO •  | Serial RX | Disabled • 38400 • | Disabled • 115200 •  |
| UART1      | MSP 57600 •  | Disabled • AUTO •  | Serial RX | Disabled • 38400 • | Disabled • 115200 •  |
| UART2      | MSP 115200 • | Disabled • AUTO •  | Serial RX | GPS • 57600 •      | Disabled • 115200 •  |
| UART3      | MSP 115200 • | Disabled • AUTO •  | Serial RX | Disabled • 38400 • | Disabled • 115200 •  |
| UART4      | MSP 115200 • | Disabled • AUTO •  | Serial RX | Disabled • 38400 • | IRC Tramp • 115200 • |
| UART5      | MSP 115200 • | Disabled • AUTO •  | Serial RX | Disabled • 38400 • | Disabled • 115200 •  |
| UART6      | MSP 115200 • | SmartPort • AUTO • | Serial RX | Disabled • 38400 • | Disabled • 115200 •  |

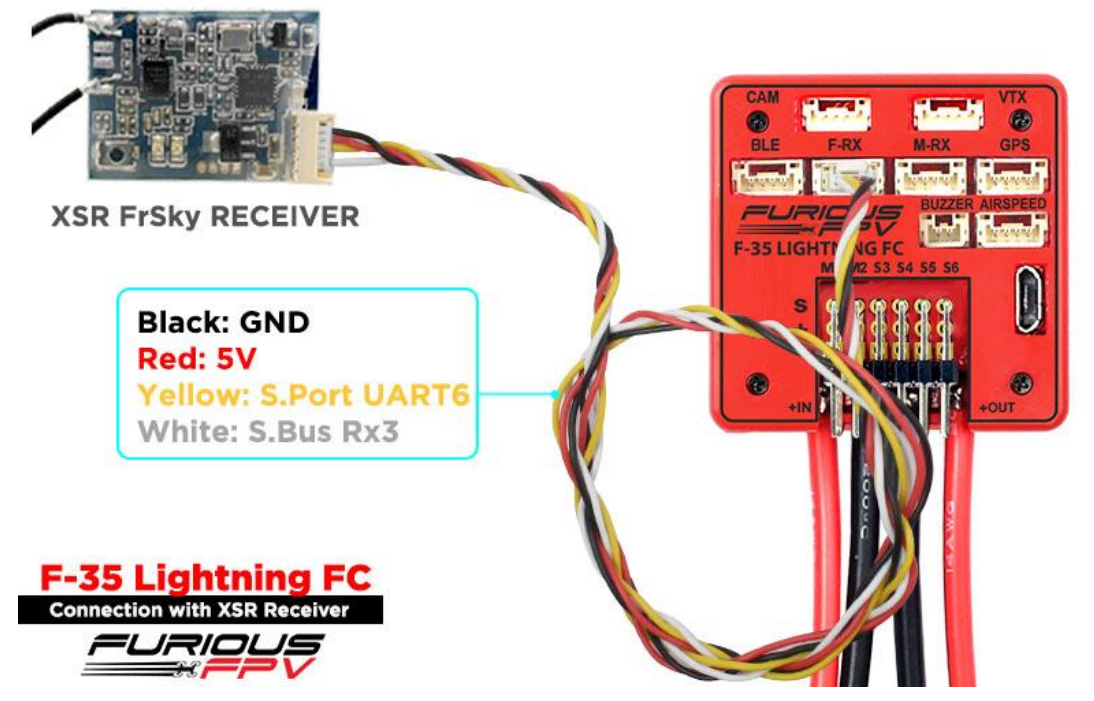

#### 2. R-XSR

| Identifier | Data         | Telemetry          | RX        | Sensors            | Peripherals         |
|------------|--------------|--------------------|-----------|--------------------|---------------------|
| USB VCP    | MSP 115200 • | Disabled • AUTO •  | Serial RX | Disabled V 38400 V | Disabled • 115200 • |
| UART1      | MSP 19200 •  | Disabled • AUTO •  | Serial RX | Disabled V 38400 V | Disabled • 115200 • |
| UART2      | MSP 115200 • | Disabled • AUTO •  | Serial RX | Disabled • 38400 • | Disabled • 115200 • |
| UART3      | MSP 115200 • | Disabled • AUTO •  | Serial RX | Disabled • 38400 • | Disabled • 115200 • |
| UART4      | MSP 115200 • | Disabled • AUTO •  | Serial RX | Disabled V 38400 V | Disabled • 115200 • |
| UART5      | MSP 115200 • | Disabled • AUTO •  | Serial RX | Disabled • 38400 • | Disabled • 115200 • |
| UART6      | MSP 115200 • | SmartPort V AUTO V | Serial RX | Disabled • 38400 • | Disabled • 115200 • |

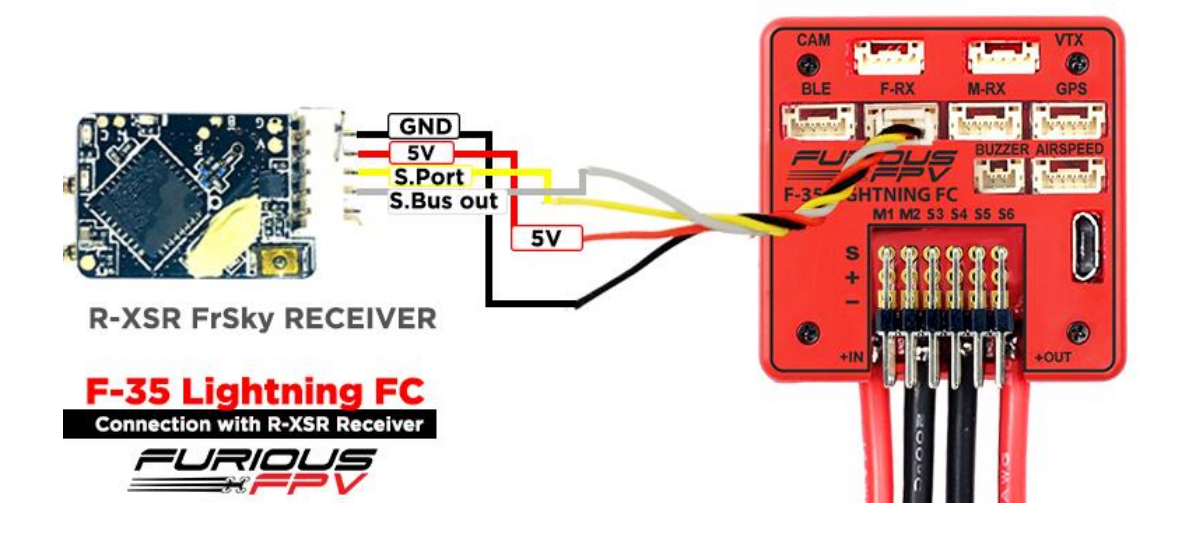

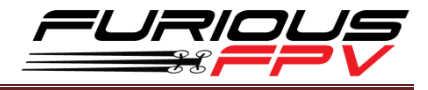

#### 3. R9

| Identifier | Data         | Telemetry          |           | Sensors            | Peripherals          |
|------------|--------------|--------------------|-----------|--------------------|----------------------|
| USB VCP    | MSP 115200 • | Disabled • AUTO •  | Serial RX | Disabled • 38400 • | Disabled • 115200 •  |
| UART1      | MSP 57600 *  | Disabled • AUTO •  | Serial RX | Disabled • 38400 • | Disabled • 115200 •  |
| UART2      | MSP 115200 • | Disabled • AUTO •  | Serial RX | GPS • 57600 •      | Disabled • 115200 •  |
| UART3      | MSP 115200 • | Disabled • AUTO •  | Serial RX | Disabled • 38400 • | Disabled • 115200 •  |
| UART4      | MSP 115200 • | Disabled • AUTO •  | Serial RX | Disabled • 38400 • | IRC Tramp • 115200 • |
| UART5      | MSP 115200 * | Disabled • AUTO •  | Serial RX | Disabled • 38400 • | Disabled • 115200 •  |
| UART6      | MSP 115200 * | SmartPort . AUTO . | Serial RX | Disabled • 38400 • | Disabled • 115200 •  |

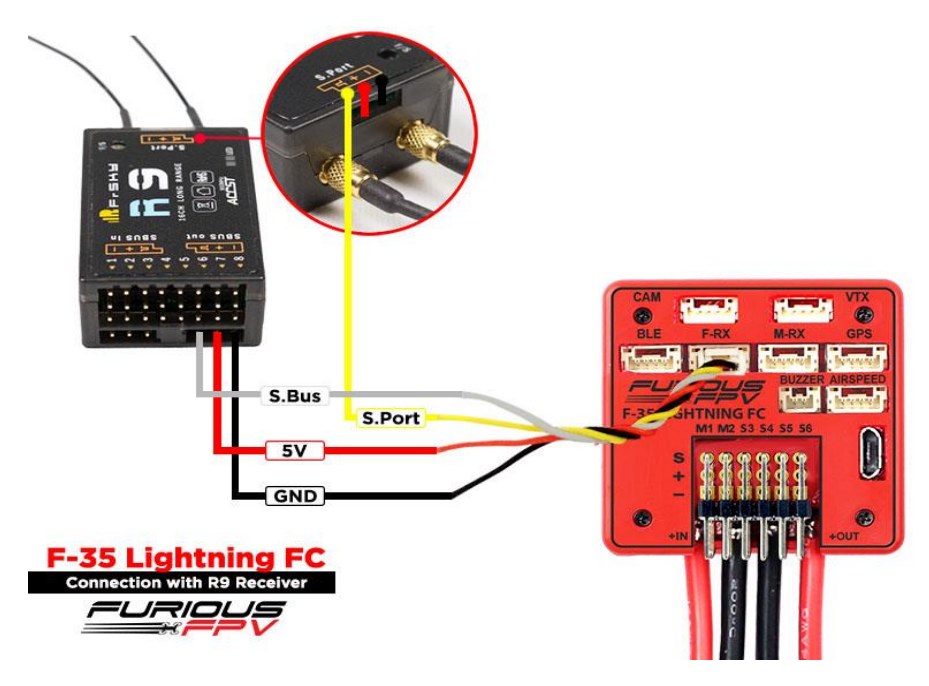

#### 4. R9 Slim

| Identifier | Data         | Telemetry          | RX        | Sensors            | Peripherals          |
|------------|--------------|--------------------|-----------|--------------------|----------------------|
| USB VCP    | MSP 115200 • | Disabled • AUTO •  | Serial RX | Disabled V 38400 V | Disabled • 115200 •  |
| UART1      | MSP 57600 •  | Disabled • AUTO •  | Serial RX | Disabled • 38400 • | Disabled • 115200 •  |
| UART2      | MSP 115200 * | Disabled • AUTO •  | Serial RX | GPS • 57600 •      | Disabled • 115200 •  |
| UART3      | MSP 115200 • | Disabled • AUTO •  | Serial RX | Disabled • 38400 • | Disabled • 115200 •  |
| UART4      | MSP 115200 • | Disabled • AUTO •  | Serial RX | Disabled • 38400 • | IRC Tramp • 115200 • |
| UARTS      | MSP 115200 • | Disabled • AUTO •  | Serial RX | Disabled • 38400 • | Disabled • 115200 •  |
| UART6      | MSP 115200 • | SmartPort + AUTO + | Serial RX | Disabled • 38400 • | Disabled • 115200 •  |

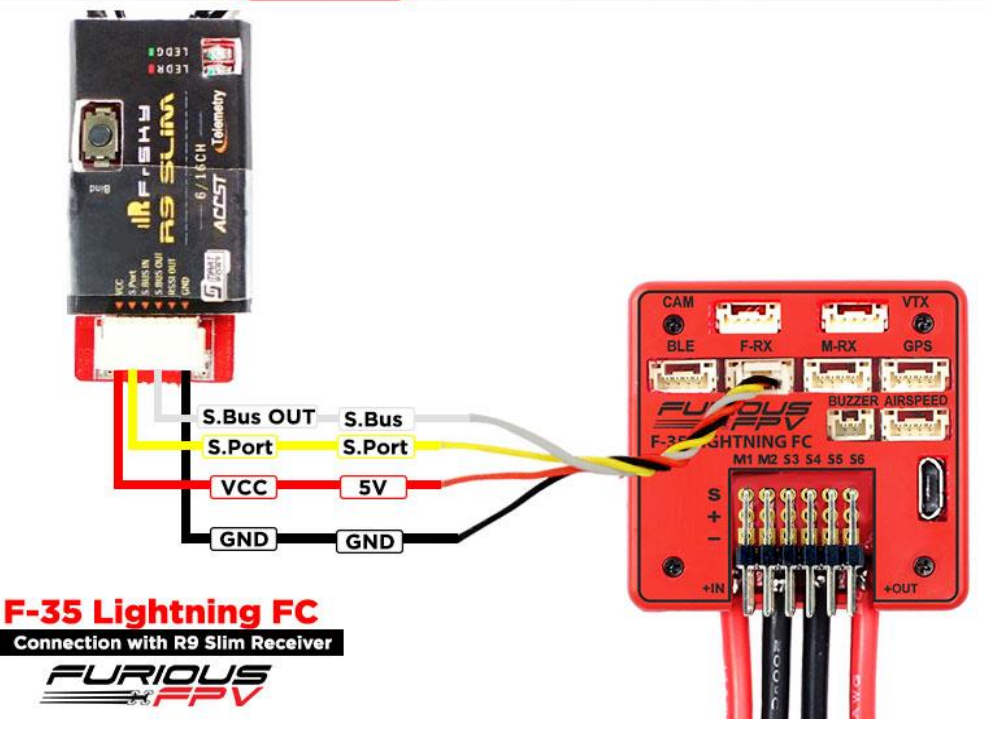

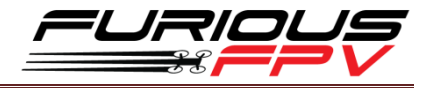

#### 5. L9R

| Identifier | Data         | Telemetry          | RX        | Sensors            | Peripherals          |
|------------|--------------|--------------------|-----------|--------------------|----------------------|
| USB VCP    | MSP 115200 • | Disabled • AUTO •  | Serial RX | Disabled • 38400 • | Disabled • 115200 •  |
| UART1      | MSP 57600 •  | Disabled • AUTO •  | Serial RX | Disabled • 38400 • | Disabled • 115200 •  |
| UART2      | MSP 115200 • | Disabled • AUTO •  | Serial RX | GPS • 57600 •      | Disabled • 115200 •  |
| UART3      | MSP 115200 • | Disabled • AUTO •  | Serial RX | Disabled • 38400 • | Disabled • 115200 •  |
| UART4      | MSP 115200 • | Disabled • AUTO •  | Serial RX | Disabled • 38400 • | IRC Tramp • 115200 • |
| UART5      | MSP 115200 • | Disabled • AUTO •  | Serial RX | Disabled • 38400 • | Disabled • 115200 •  |
| UART6      | MSP 115200 * | SmartPort V AUTO V | Serial RX | Disabled • 38400 • | Disabled • 115200 •  |

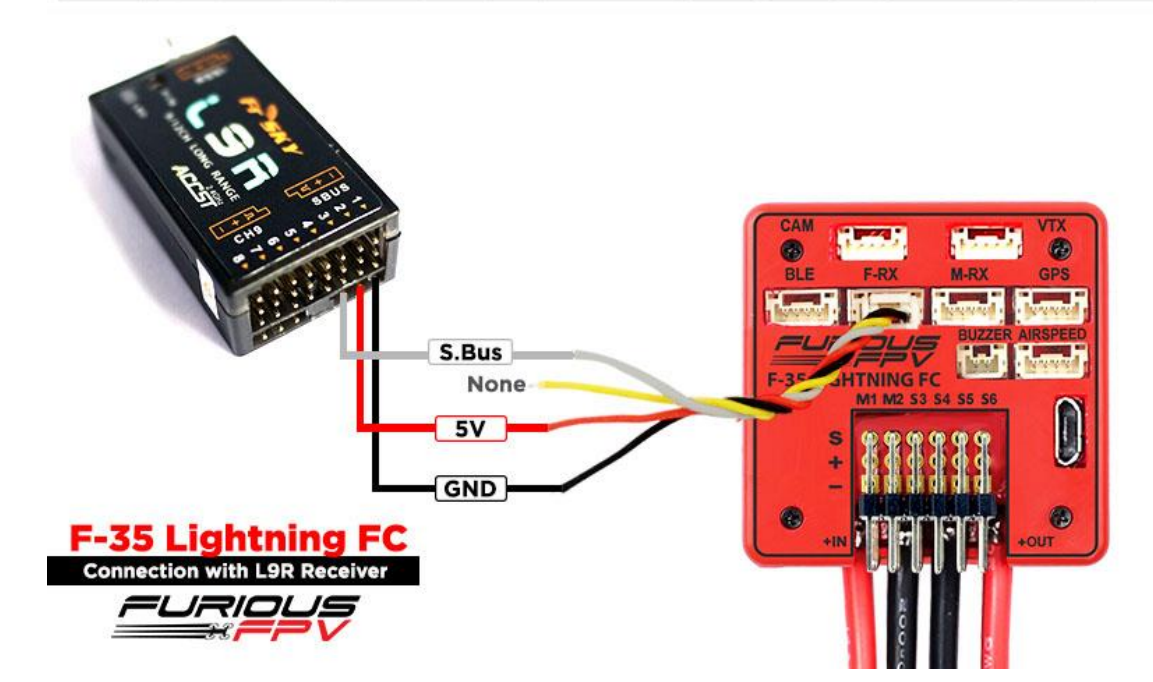

#### 6. SPD15

| Identifier | Data         | Telemetry          | RX        | Sensors            | Peripherals          |
|------------|--------------|--------------------|-----------|--------------------|----------------------|
| USB VCP    | MSP 115200 V | Disabled • AUTO •  | Serial RX | Disabled • 38400 • | Disabled • 115200 •  |
| UART1      | MSP 57600 T  | Disabled • AUTO •  | Serial RX | Disabled • 38400 • | Disabled • 115200 •  |
| UART2      | MSP 115200 • | Disabled • AUTO •  | Serial RX | GPS • 57600 •      | Disabled • 115200 •  |
| UART3      | MSP 115200 • | Disabled • AUTO •  | Serial RX | Disabled • 38400 • | Disabled • 115200 •  |
| UART4      | MSP 115200 • | Disabled • AUTO •  | Serial RX | Disabled • 38400 • | IRC Tramp • 115200 • |
| UART5      | MSP 115200 • | Disabled • AUTO •  | Serial RX | Disabled • 38400 • | Disabled • 115200 •  |
| UART6      | MSP 115200 * | SmartPort • AUTO • | Serial RX | Disabled • 38400 • | Disabled • 115200 •  |

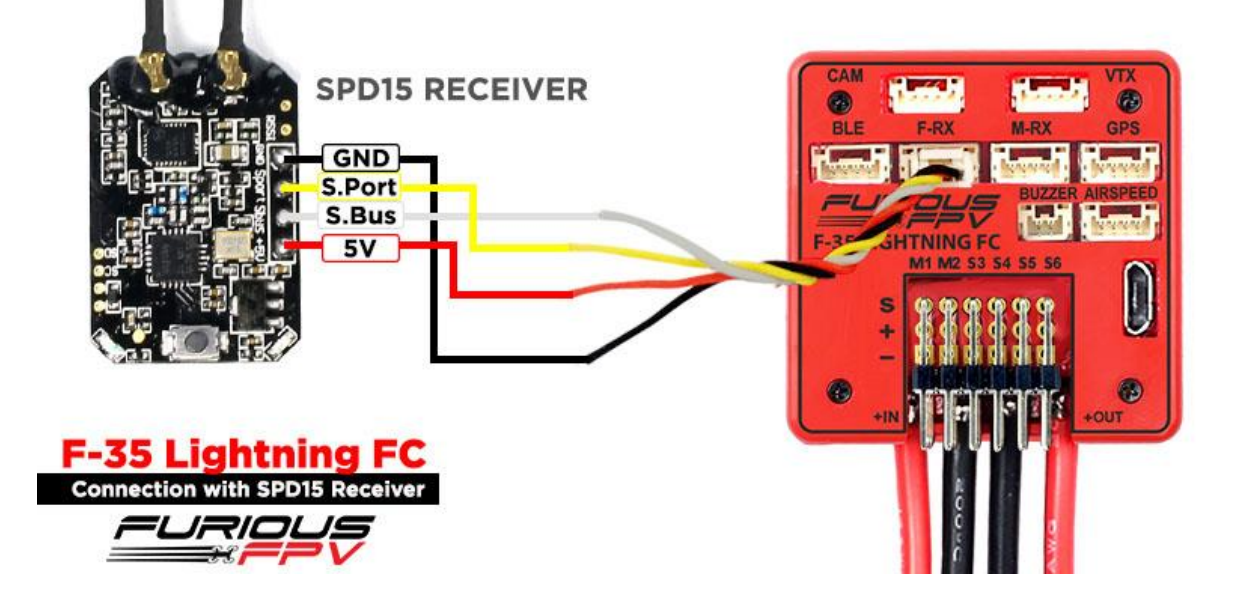

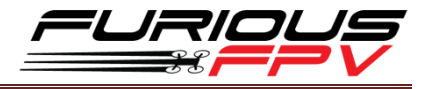

#### 7. XM+

| Identifier | Data         | Telemetry          | RX        | Sensors            | Peripherals          |
|------------|--------------|--------------------|-----------|--------------------|----------------------|
| USB VCP    | MSP 115200 • | Disabled • AUTO •  | Serial RX | Disabled ¥ 38400 ¥ | Disabled • 115200 •  |
| UART1      | MSP 57600 •  | Disabled • AUTO •  | Serial RX | Disabled • 38400 • | Disabled • 115200 •  |
| UART2      | MSP 115200 • | Disabled • AUTO •  | Serial RX | GPS • 57600 •      | Disabled • 115200 •  |
| UART3      | MSP 115200 • | Disabled • AUTO •  | Serial RX | Disabled • 38400 • | Disabled • 115200 •  |
| UART4      | MSP 115200 • | Disabled • AUTO •  | Serial RX | Disabled • 38400 • | IRC Tramp • 115200 • |
| UARTS      | MSP 115200 • | Disabled • AUTO •  | Serial RX | Disabled • 38400 • | Disabled • 115200 •  |
| UART6      | MSP 115200 * | SmartPort • AUTO • | Serial RX | Disabled • 38400 • | Disabled • 115200 •  |

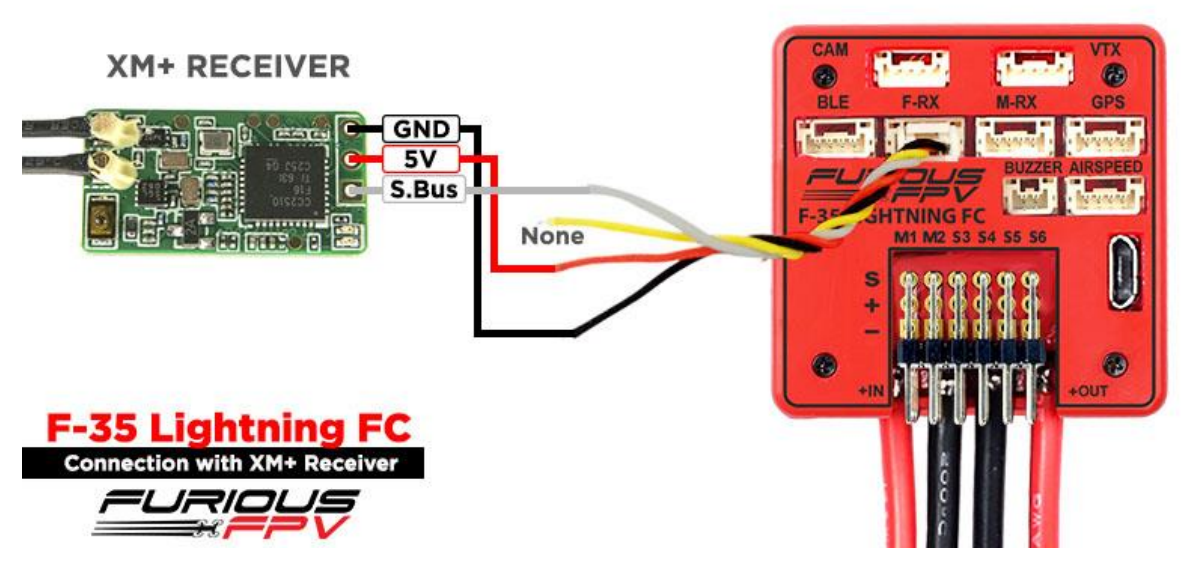

## III. Futaba Receiver

| Identifier | Data         | Telemetry          | RX        | Sensors            | Peripherals          |
|------------|--------------|--------------------|-----------|--------------------|----------------------|
| USB VCP    | MSP 115200 • | Disabled • AUTO •  | Serial RX | Disabled • 38400 • | Disabled • 115200 •  |
| UART1      | MSP 57600 •  | Disabled • AUTO •  | Serial RX | Disabled • 38400 • | Disabled • 115200 •  |
| UART2      | MSP 115200 • | Disabled • AUTO •  | Serial RX | GPS • 57600 •      | Disabled • 115200 •  |
| UART3      | MSP 115200 * | Disabled • AUTO •  | Serial RX | Disabled • 38400 • | Disabled • 115200 •  |
| UART4      | MSP 115200 • | Disabled • AUTO •  | Serial RX | Disabled • 38400 • | IRC Tramp • 115200 • |
| UART5      | MSP 115200 • | Disabled • AUTO •  | Serial RX | Disabled • 38400 • | Disabled • 115200 •  |
| UART6      | MSP 115200 * | SmartPort • AUTO • | Serial RX | Disabled • 38400 • | Disabled • 115200 •  |

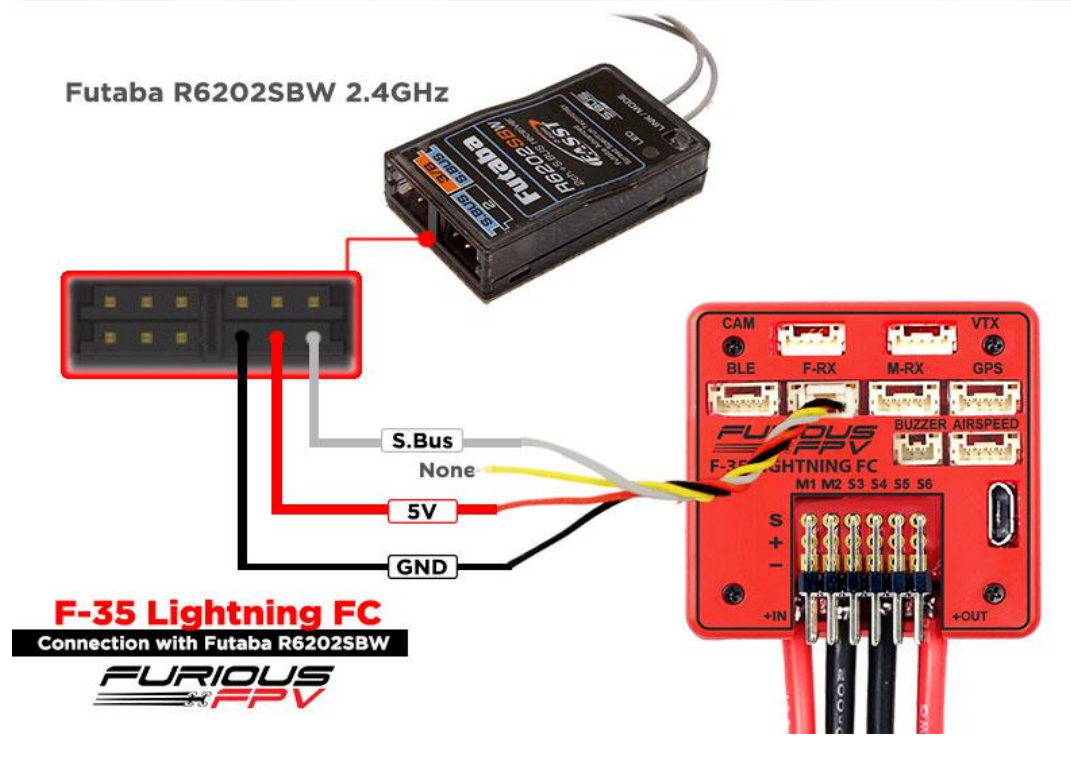

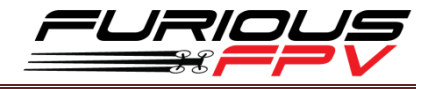

## IV. DJI Ocussync Air Unit

| Identifier | Data         | Telemetry          | RX        | Sensors            | Peripherals          |
|------------|--------------|--------------------|-----------|--------------------|----------------------|
| USB VCP    | MSP 115200 • | Disabled V AUTO V  | Serial RX | Disabled • 38400 • | Disabled • 115200 •  |
| UART1      | MSP 57600 •  | Disabled • AUTO •  | Serial RX | Disabled V 38400 V | Disabled • 115200 •  |
| UART2      | MSP 115200 • | Disabled • AUTO •  | Serial RX | GPS • 57600 •      | Disabled • 115200 •  |
| UART3      | MSP 115200 • | Disabled • AUTO •  | Serial RX | Disabled • 38400 • | Disabled • 115200 •  |
| UART4      | MSP 115200 ¥ | Disabled • AUTO •  | Serial RX | Disabled V 38400 V | IRC Tramp • 115200 • |
| UART5      | MSP 115200 V | Disabled • AUTO •  | Serial RX | Disabled • 38400 • | Disabled • 115200 •  |
| UART6      | MSP 115200 • | SmartPort • AUTO • | Serial RX | Disabled • 38400 • | Disabled • 115200 •  |

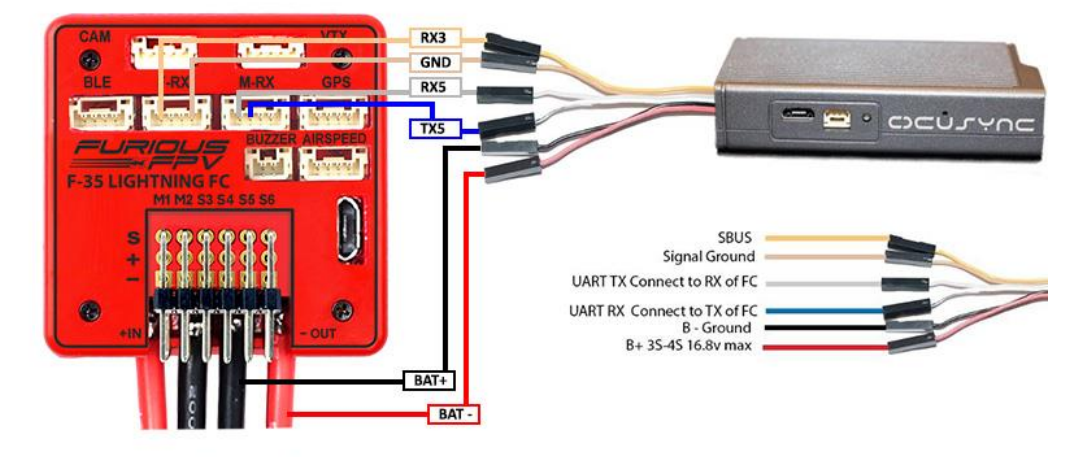

F-35 Lightning FC

Connection with DJI Ocusync Air Unit

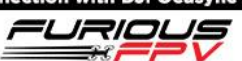

## V. Spektrum Receiver

| Identifier | Data         | Telemetry         | RX        | Sensors            | Peripherals         |
|------------|--------------|-------------------|-----------|--------------------|---------------------|
| USB VCP    | MSP 115200 T | Disabled • AUTO • | Serial RX | Disabled • 38400 • | Disabled • 115200 • |
| UART1      | MSP 19200 •  | Disabled • AUTO • | Serial RX | Disabled • 38400 • | Disabled • 115200 • |
| UART2      | MSP 115200 • | Disabled • AUTO • | Serial RX | Disabled • 38400 • | Disabled • 115200 • |
| UART3      | MSP 115200 • | Disabled • AUTO • | Serial RX | Disabled • 38400 • | Disabled • 115200 • |
| UART4      | MSP 115200 • | Disabled • AUTO • | Serial RX | Disabled • 38400 • | Disabled • 115200 • |
| UART5      | MSP 115200 • | Disabled • AUTO • | Serial RX | Disabled • 38400 • | Disabled • 115200 • |
| UART6      | MSP 115200 • | Disabled • AUTO • | Serial RX | Disabled • 38400 • | Disabled • 115200 • |

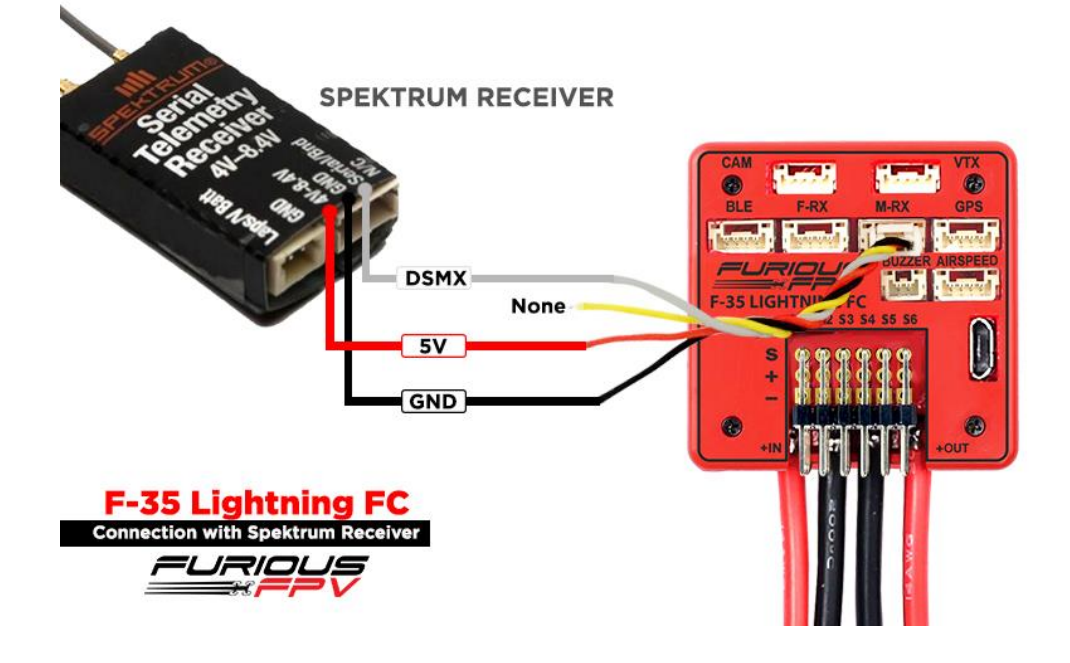

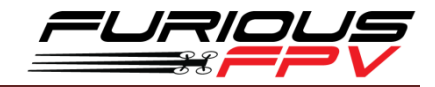

## VI. Dragon Link Micro UHF Receiver

Connection with Dragon Link Micro UHF Receiver

| Identifier | Data         | Telemetry          | RX        | Sensors            | Peripherals          |
|------------|--------------|--------------------|-----------|--------------------|----------------------|
| USB VCP    | MSP 115200 • | Disabled V AUTO V  | Serial RX | Disabled V 38400 V | Disabled • 115200 •  |
| UART1      | MSP 57600 •  | Disabled • AUTO •  | Serial RX | Disabled • 38400 • | Disabled • 115200 •  |
| UART2      | MSP 115200 • | Disabled • AUTO •  | Serial RX | GPS • 57600 •      | Disabled • 115200 •  |
| UART3      | MSP 115200 • | Disabled • AUTO •  | Serial RX | Disabled • 38400 • | Disabled • 115200 •  |
| UART4      | MSP 115200 • | Disabled • AUTO •  | Serial RX | Disabled • 38400 • | IRC Tramp • 115200 • |
| UART5      | MSP 115200 • | Disabled • AUTO •  | Serial RX | Disabled • 38400 • | Disabled • 115200 •  |
| UART6      | MSP 115200 * | SmartPort • AUTO • | Serial RX | Disabled • 38400 • | Disabled • 115200 •  |

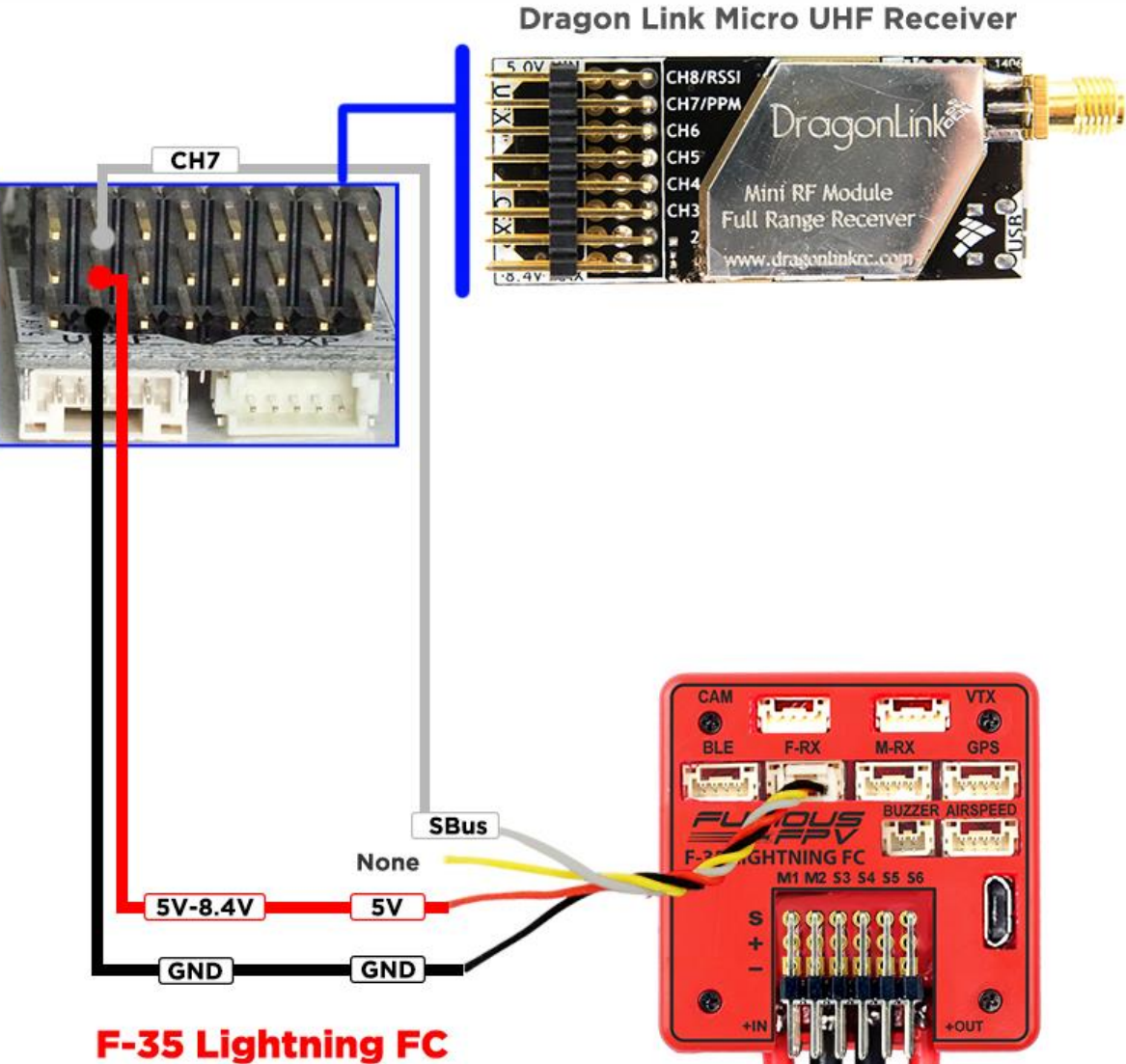

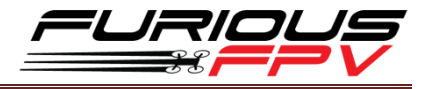

Open INAV Configurator  $\rightarrow$  Go to Configuration tab and drag to Receiver Mode.

Then, select like as the picture below

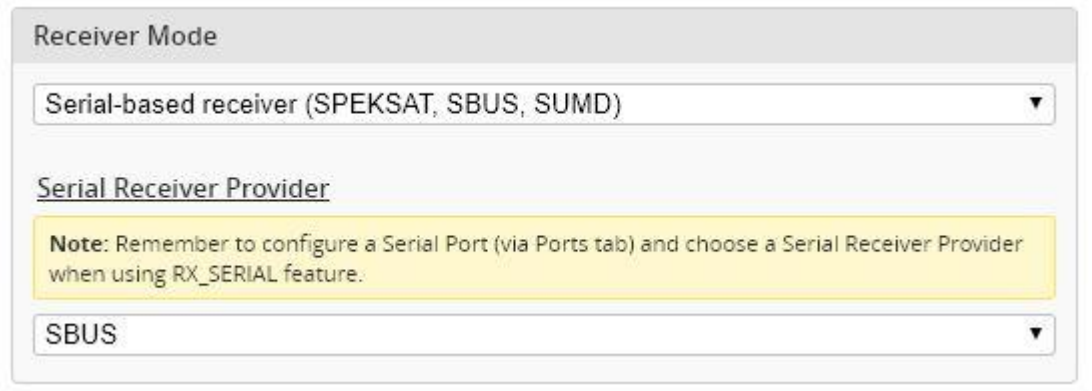

\*Note: With Dragon Link V2 Rx, please use the Dragon Link GUI software to configure CH7 port from PPM (default) to SBUS

Download software: DragonLink GUI

| RX - Dra   | gonLink (   | GUI - v. 1.9 |         |          |                     |                     |                        |                                  | ×                     |
|------------|-------------|--------------|---------|----------|---------------------|---------------------|------------------------|----------------------------------|-----------------------|
| File       | Edit H      | elp          |         |          |                     |                     |                        |                                  |                       |
| Main setu  | P Spect     | rum analyzer | Logging | Advanc   | ced calibration GPS | Workplace           |                        |                                  |                       |
| ID         | 153         |              | ~       |          |                     | PPM<br>PPM channels | /S-bus out             | Enable beaco                     | n 🔲                   |
| <u>Mic</u> | roRx        | output       | 5       |          |                     | CH 1                | Channel 1 V            | 433.5 🗸                          | MHz                   |
| Failsa     | fe Nor      | mal          | ~       | CH 1     | Output on pins      | S<br>CH 2           | Channel 2 🗸 🗸          | 300 🗸                            | Seconds before enable |
| 011        | Cria        |              |         | CH 2     |                     | CH 3                | Channel 3 🗸 🗸          | Unmodulated                      | ~                     |
| CH 2       | Cha         | innel 2      | ~       | CH Z     |                     | CH 4                | Channel 4 🗸 🗸          | RF protocol                      |                       |
| CH 3       | Cha         | nnel 3       | ~       | CH 3     |                     | CH 5                | Channel 5 $\checkmark$ | V2 1280MHz                       | triendly ~            |
| CH 4       | Cha         | nnel 4       | ~       | CH 4     |                     | CH 6                | Channel 6 🗸 🗸          | Messages<br>MicroRx conr         | nected                |
| CH 5       | Cha         | nnel 5       | ~       | CH 5     |                     | CH 7                | Channel 7 🗸 🗸          | Config receive<br>Config receive | ed<br>ed              |
| CH 6       | Cha         | nnel 6       | ~       | CH 6     |                     | CH 8                | Channel 8 🗸            |                                  |                       |
| CH 7       | SB          | us           | ~       | CH 7     |                     | CH 9                | Channel 9 🗸            |                                  |                       |
| CH 8       | Ana         | log RSSI     | $\sim$  | CH 8     |                     | CH 10               | Channel 10 🗸 🗸         |                                  |                       |
| Sa         | ve setting: | s reboo      | t       |          |                     | CH 11               | Channel 11 🗸 🗸         |                                  |                       |
| Plot F     | RSSI 🗹      | Plot min s   | upply 🗹 |          |                     | CH 12               | Channel 12 🗸           | MicroRx<br>Firmware v. 1.9       | Connected             |
|            | 0<br>100 +  |              |         | 20       | 40                  |                     | 60                     | 80                               | 100                   |
|            | 80          |              |         |          |                     |                     |                        |                                  |                       |
| R          | 60          |              |         |          |                     |                     |                        |                                  | 7 °                   |
| S          | 40          |              |         | <u> </u> |                     |                     |                        |                                  |                       |
|            | 20          |              |         |          |                     |                     |                        |                                  | g                     |
|            | ~           |              |         |          |                     |                     |                        |                                  | 4                     |
|            | 0-          |              |         |          |                     |                     |                        |                                  |                       |

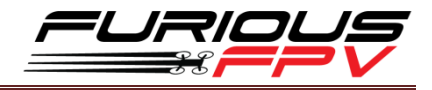

## **Connection with VTX:**

## 1. Using with Stealth Long Range VTX (Plug and Play with VTX Cable)

| Identifier | Data         | Telemetry          | RX        | Sensors            | Peripherals          |
|------------|--------------|--------------------|-----------|--------------------|----------------------|
| USB VCP    | MSP 115200 V | Disabled • AUTO •  | Serial RX | Disabled • 38400 • | Disabled • 115200 •  |
| UART1      | MSP 57600 •  | Disabled • AUTO •  | Serial RX | Disabled • 38400 • | Disabled • 115200 •  |
| UART2      | MSP 115200 ¥ | Disabled V AUTO V  | Serial RX | GPS • 57600 •      | Disabled • 115200 •  |
| UART3      | MSP 115200 • | Disabled • AUTO •  | Serial RX | Disabled • 38400 • | Disabled • 115200 •  |
| UART4      | MSP 115200 • | Disabled • AUTO •  | Serial RX | Disabled • 38400 • | IRC Tramp • 115200 • |
| JART5      | MSP 115200 • | Disabled • AUTO •  | Serial RX | Disabled • 38400 • | Disabled • 115200 •  |
| UART6      | MSP 115200 * | SmartPort • AUTO • | Serial RX | Disabled • 38400 • | Disabled • 115200 •  |

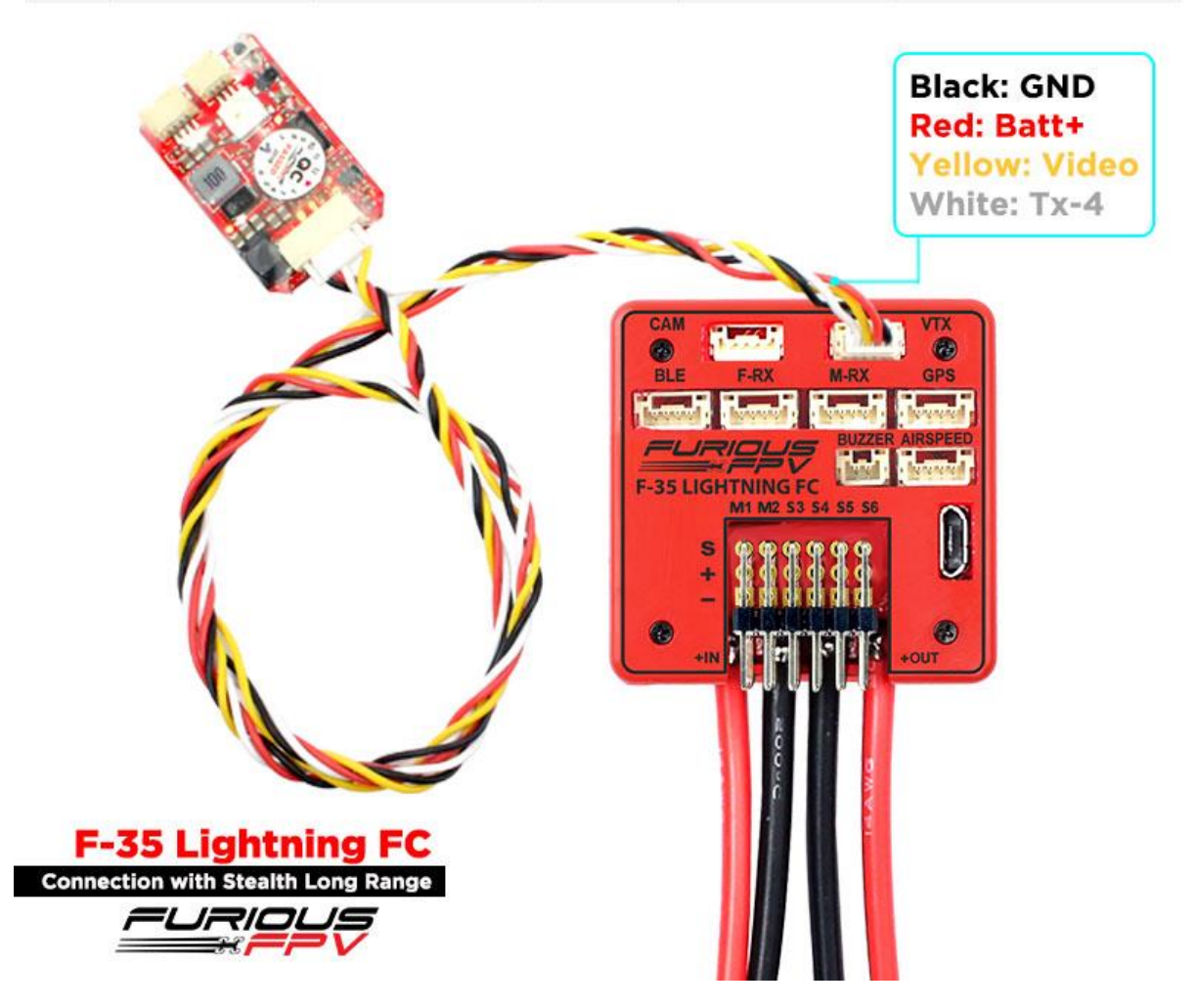

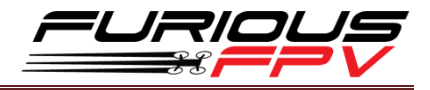

### 2. Using with Tramp HV

\*Note: If using our VTX Cable, please swap wires the same as pin outs of this VTX

| Identifier | Data         | Telemetry          | RX        | Sensors            | Peripherals          |
|------------|--------------|--------------------|-----------|--------------------|----------------------|
| USB VCP    | MSP 115200 • | Disabled • AUTO •  | Serial RX | Disabled • 38400 • | Disabled • 115200 •  |
| UART1      | MSP 57600 •  | Disabled • AUTO •  | Serial RX | Disabled • 38400 • | Disabled • 115200 •  |
| UART2      | MSP 115200 • | Disabled • AUTO •  | Serial RX | GPS • 57600 •      | Disabled • 115200 •  |
| UART3      | MSP 115200 • | Disabled • AUTO •  | Serial RX | Disabled • 38400 • | Disabled • 115200 •  |
| UART4      | MSP 115200 • | Disabled • AUTO •  | Serial RX | Disabled • 38400 • | IRC Tramp • 115200 • |
| UART5      | MSP 115200 • | Disabled • AUTO •  | Serial RX | Disabled • 38400 • | Disabled • 115200 •  |
| UART6      | MSP 115200 • | SmartPort • AUTO • | Serial RX | Disabled • 38400 • | Disabled • 115200 •  |

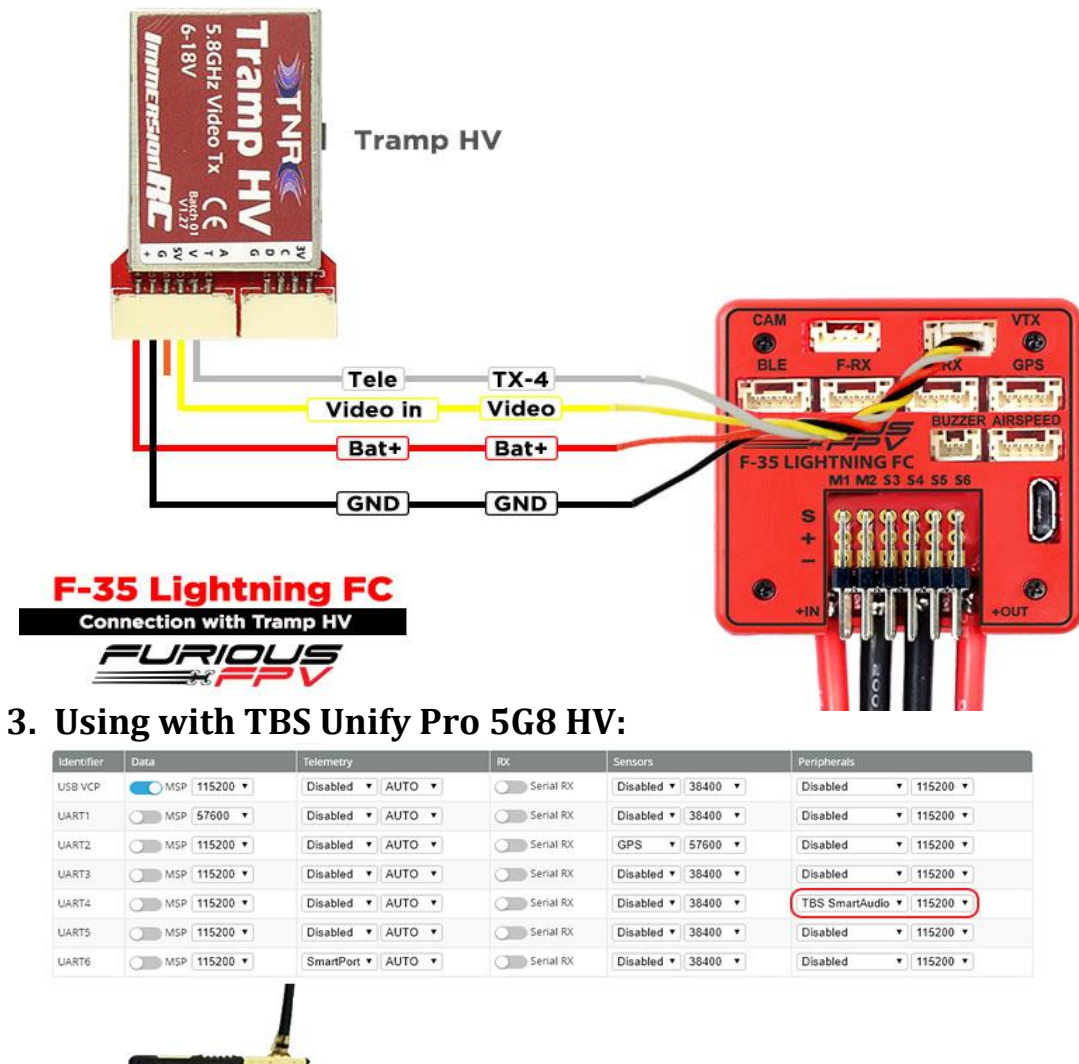

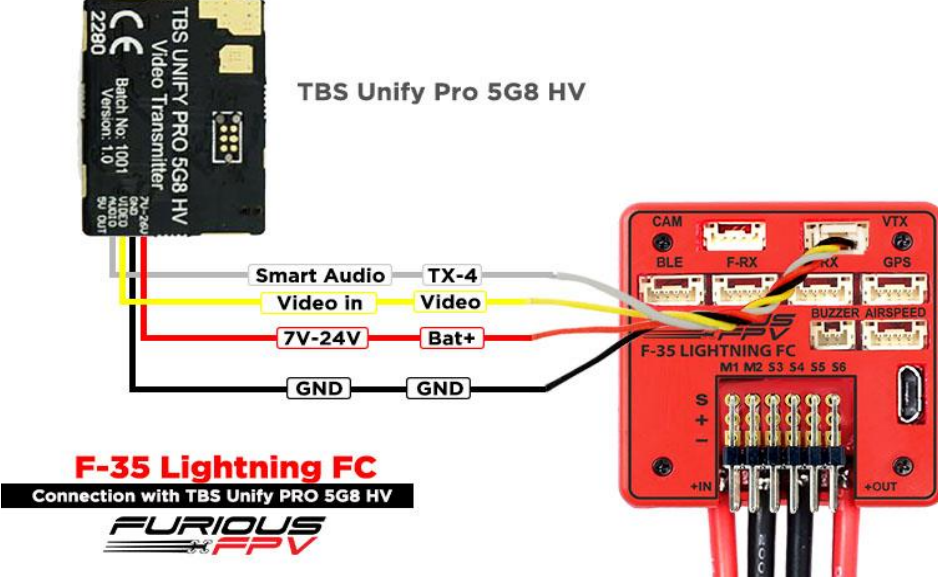

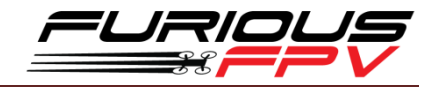

#### 4. Using with TBS Unify 2G4:

| Identifier | Data         | Telemetry          | RX        | Sensors            | Peripherals         |
|------------|--------------|--------------------|-----------|--------------------|---------------------|
| USB VCP    | MSP 115200 • | Disabled V AUTO V  | Serial RX | Disabled • 38400 • | Disabled • 115200 • |
| UART1      | MSP 57600 •  | Disabled • AUTO •  | Serial RX | Disabled • 38400 • | Disabled • 115200 • |
| UART2      | MSP 115200 • | Disabled • AUTO •  | Serial RX | GPS • 57600 •      | Disabled • 115200 • |
| UART3      | MSP 115200 V | Disabled • AUTO •  | Serial RX | Disabled • 38400 • | Disabled • 115200 • |
| UART4      | MSP 115200 • | Disabled • AUTO •  | Serial RX | Disabled • 38400 • | Disabled • 115200 • |
| UART5      | MSP 115200 • | Disabled • AUTO •  | Serial RX | Disabled • 38400 • | Disabled • 115200 • |
| UART6      | MSP 115200 * | SmartPort • AUTO • | Serial RX | Disabled • 38400 • | Disabled • 115200 • |

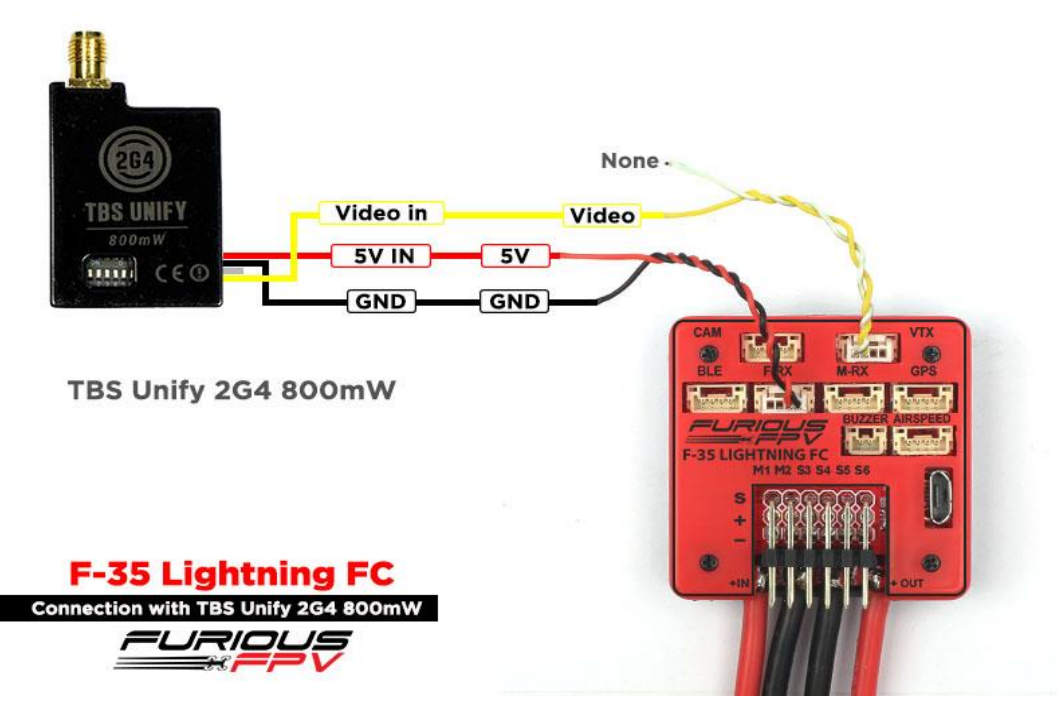

## **Connection with Furious AirSpeed Sensor**

Check out How to assembly silicone tube for Airspeed sensor

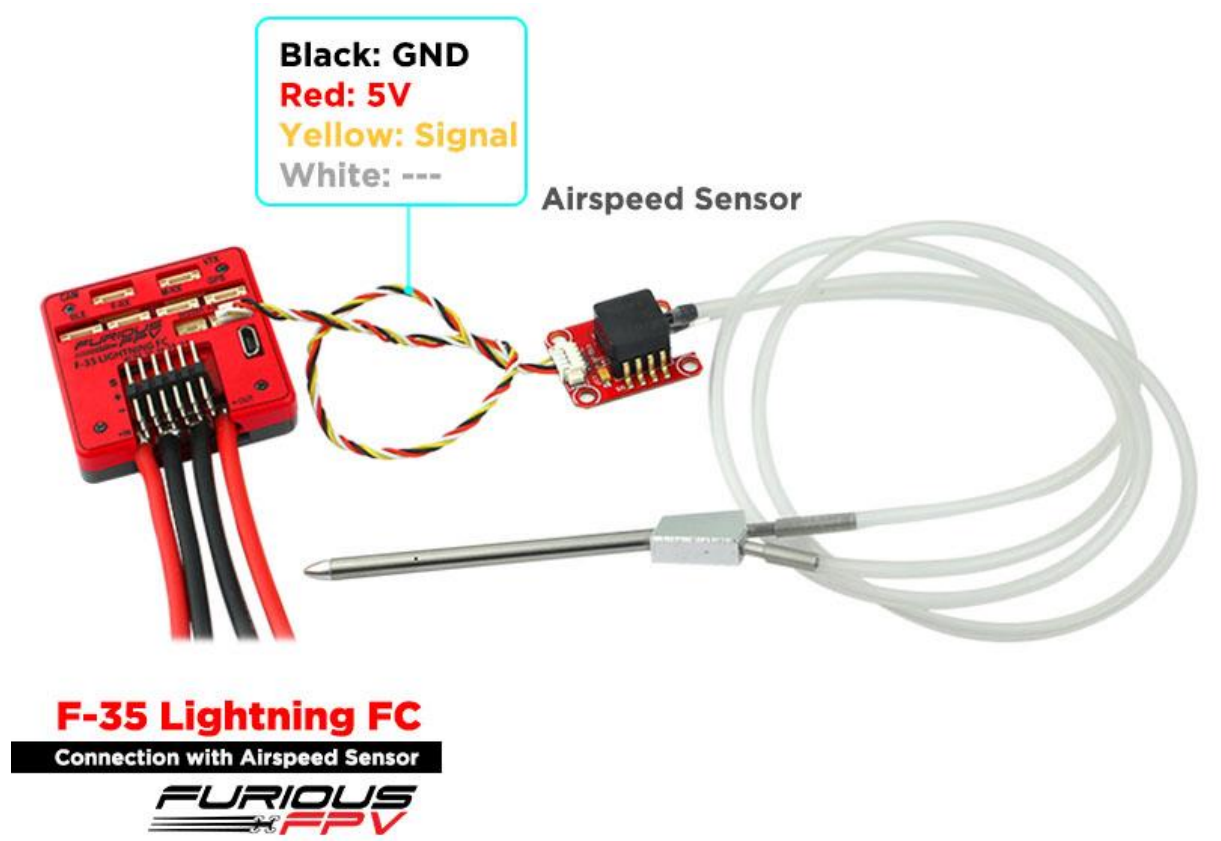

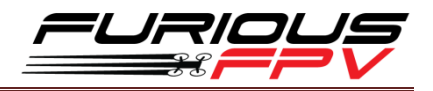

# **Connection with Furious FPV GPS Module (Plug and Play with GPS Cable)**

\*Warning: For the first time set up and whenever you change your location. You need to leave the Wing or Airplane on the field for approximately 5 minutes so that the GPS is updated

| Identifier | Data         | Telemetry          | RX        | Sensors            | Peripherals          |
|------------|--------------|--------------------|-----------|--------------------|----------------------|
| USB VCP    | MSP 115200 • | Disabled  AUTO     | Serial RX | Disabled V 38400 V | Disabled • 115200 •  |
| UART1      | MSP 57600 •  | Disabled • AUTO •  | Serial RX | Disabled V 38400 V | Disabled • 115200 •  |
| UART2      | MSP 115200 • | Disabled • AUTO •  | Serial RX | GPS • 57600 •      | Disabled • 115200 •  |
| UART3      | MSP 115200 • | Disabled • AUTO •  | Serial RX | Disabled • 38400 • | Disabled • 115200 •  |
| UART4      | MSP 115200 • | Disabled • AUTO •  | Serial RX | Disabled V 38400 V | IRC Tramp • 115200 • |
| UART5      | MSP 115200 • | Disabled • AUTO •  | Serial RX | Disabled V 38400 V | Disabled • 115200 •  |
| UART6      | MSP 115200 • | SmartPort • AUTO • | Serial RX | Disabled • 38400 • | Disabled • 115200 •  |

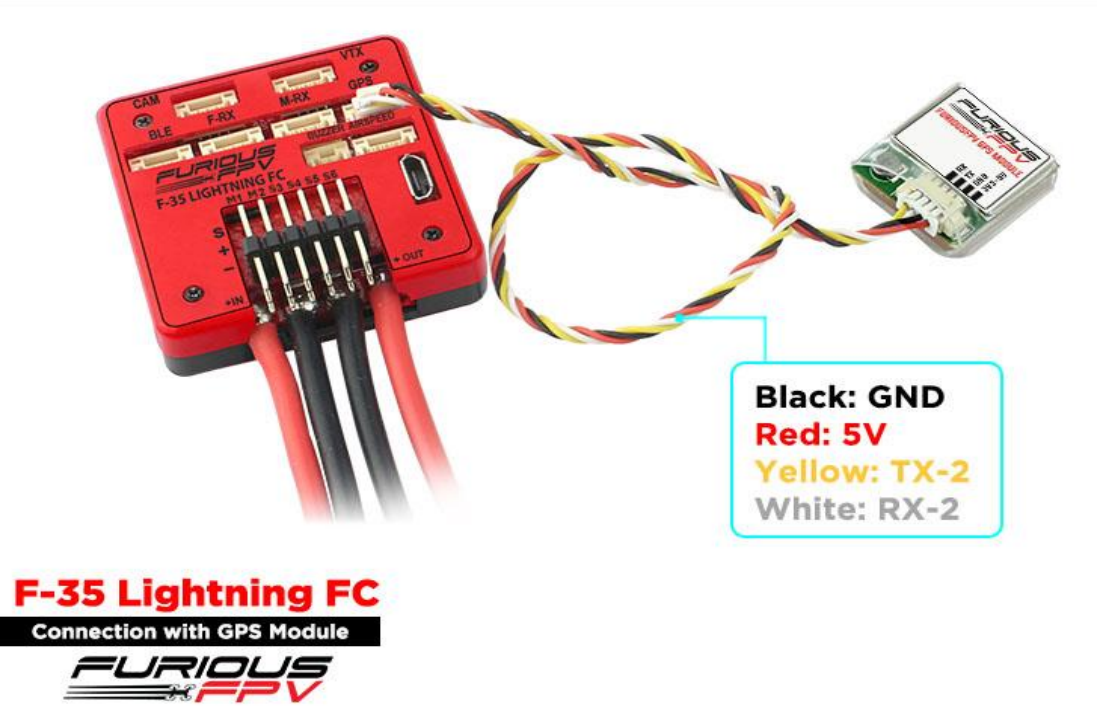

Open **INAV Configurator**  $\rightarrow$  Click **Configuration** tab  $\rightarrow$  Drag to **GPS** and configure as the picture below:

| 🖌 Setup           | GPS                                                                               |   |
|-------------------|-----------------------------------------------------------------------------------|---|
| 🔍 Presets         | Note: Remember to configure a Serial Port (via Ports tab) when using GPS feature. |   |
| 🖌 Ports           | GPS for navigation and telemetry                                                  | 0 |
| Configuration     | UBLOX  Protocol                                                                   |   |
| 💎 Failsafe        | Disable  Ground Assistance Type                                                   |   |
| ដង PID tuning     | 0 Agnetometer Declination [deg]                                                   |   |
| B Advanced tuning |                                                                                   |   |

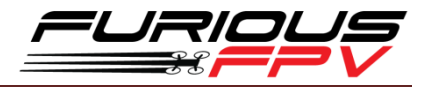

## **Connection with RadioLink M8N GPS**

| Identifier | Data         | Telemetry          | RX        | Sensors            | Peripherals          |
|------------|--------------|--------------------|-----------|--------------------|----------------------|
| USB VCP    | MSP 115200 • | Disabled • AUTO •  | Serial RX | Disabled • 38400 • | Disabled • 115200 •  |
| UART1      | MSP 57600 •  | Disabled • AUTO •  | Serial RX | Disabled • 38400 • | Disabled • 115200 •  |
| UART2      | MSP 115200 ¥ | Disabled • AUTO •  | Serial RX | GPS • 57600 •      | Disabled • 115200 •  |
| UART3      | MSP 115200 • | Disabled • AUTO •  | Serial RX | Disabled • 38400 • | Disabled • 115200 •  |
| UART4      | MSP 115200 • | Disabled • AUTO •  | Serial RX | Disabled V 38400 V | IRC Tramp • 115200 • |
| UART5      | MSP 115200 • | Disabled • AUTO •  | Serial RX | Disabled • 38400 • | Disabled • 115200 •  |
| UART6      | MSP 115200 * | SmartPort • AUTO • | Serial RX | Disabled • 38400 • | Disabled • 115200 •  |

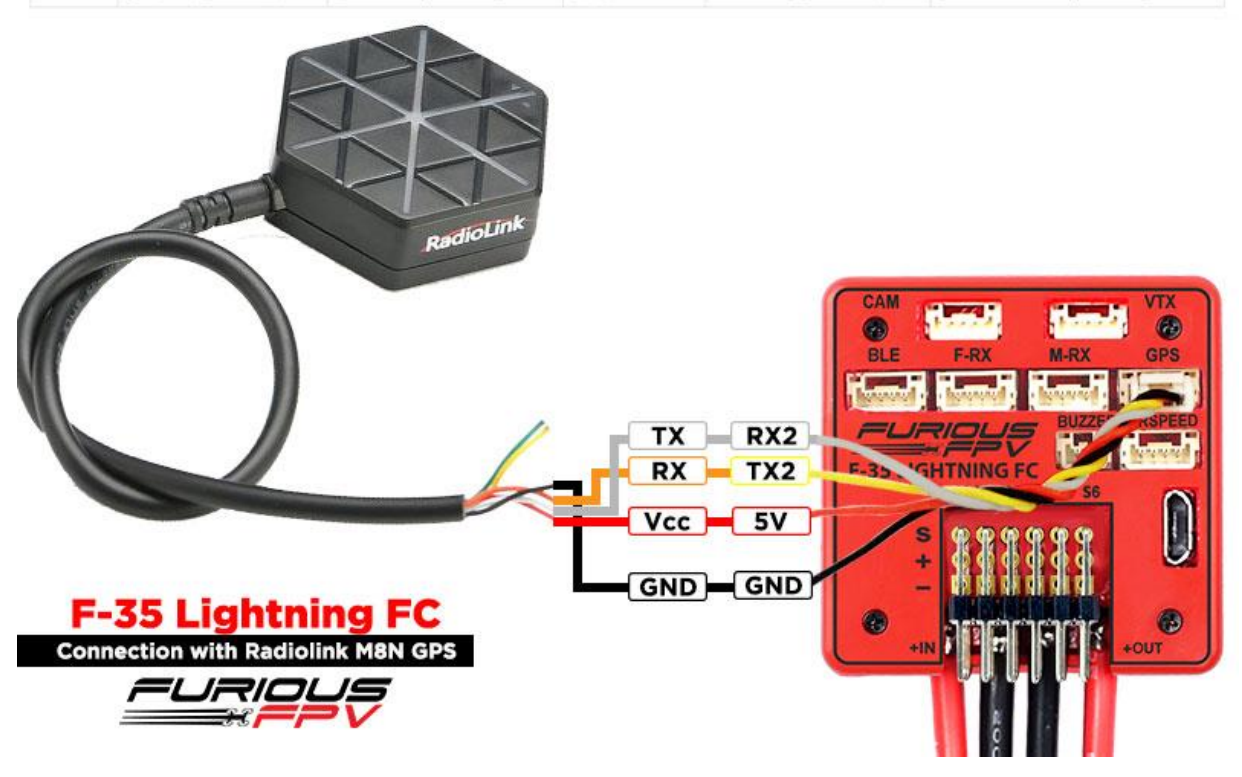

Open INAV Configurator  $\rightarrow$  Click Configuration tab  $\rightarrow$  Drag to GPS and configure as the picture below:

| 🖌 Setup            | GPS                                                                               |   |
|--------------------|-----------------------------------------------------------------------------------|---|
| 🕺 Presets          | Note: Remember to configure a Serial Port (via Ports tab) when using GPS feature. |   |
| 🖌 Ports            | GPS for navigation and telemetry                                                  | 0 |
| Configuration      | UBLOX V Protocol                                                                  |   |
| 💎 Failsafe         | Disable ▼ Ground Assistance Type                                                  |   |
| ដឹង PID tuning     | 0 \$ Magnetometer Declination [deg]                                               |   |
| ြန Advanced tuning |                                                                                   |   |

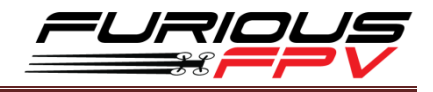

# **Connection with Camera (Plug and Play with CAM Cable)**

1. RunCam Eagle 2

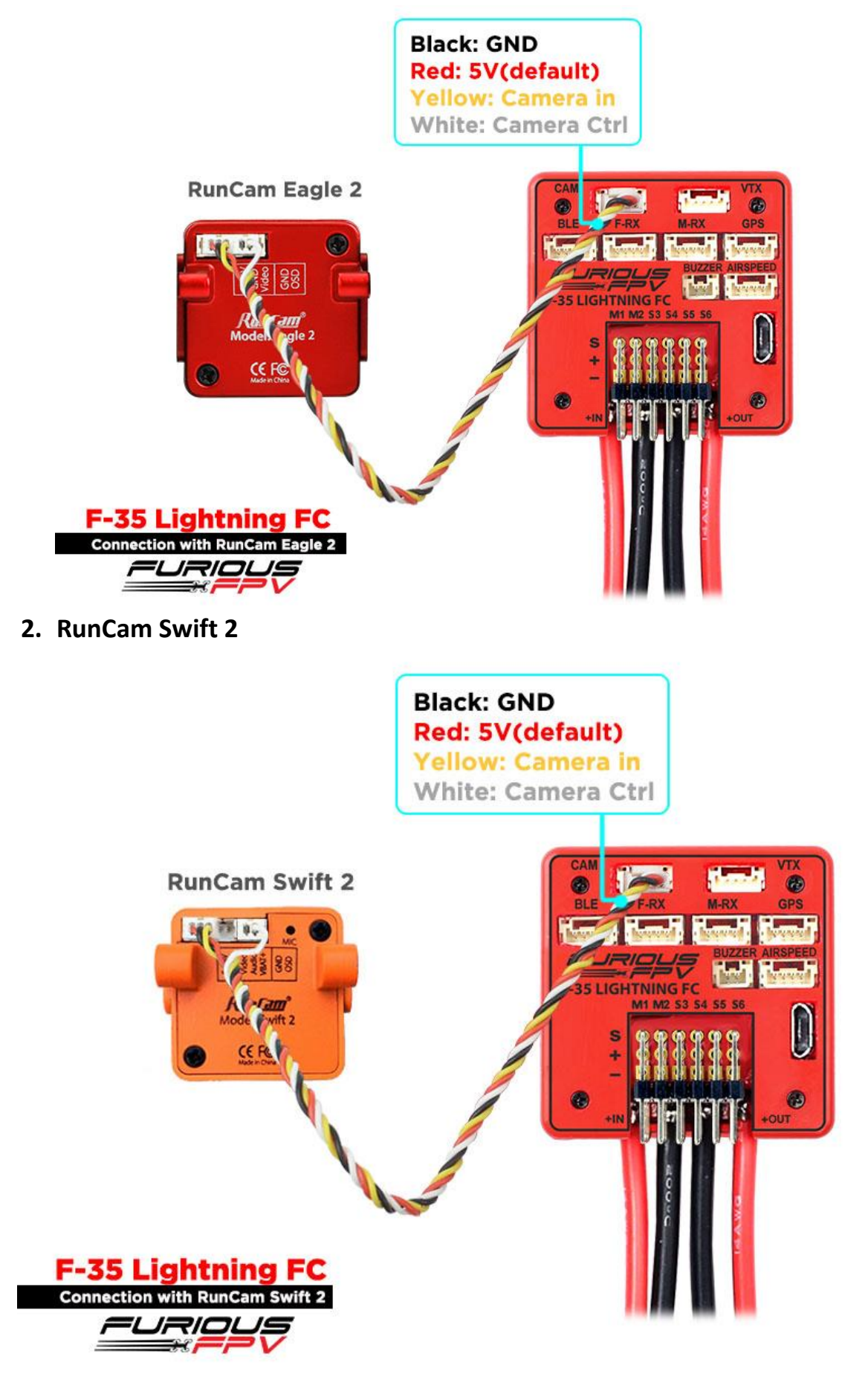

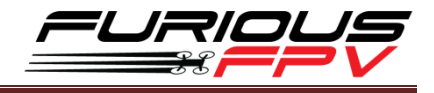

#### 3. RunCam Split 2

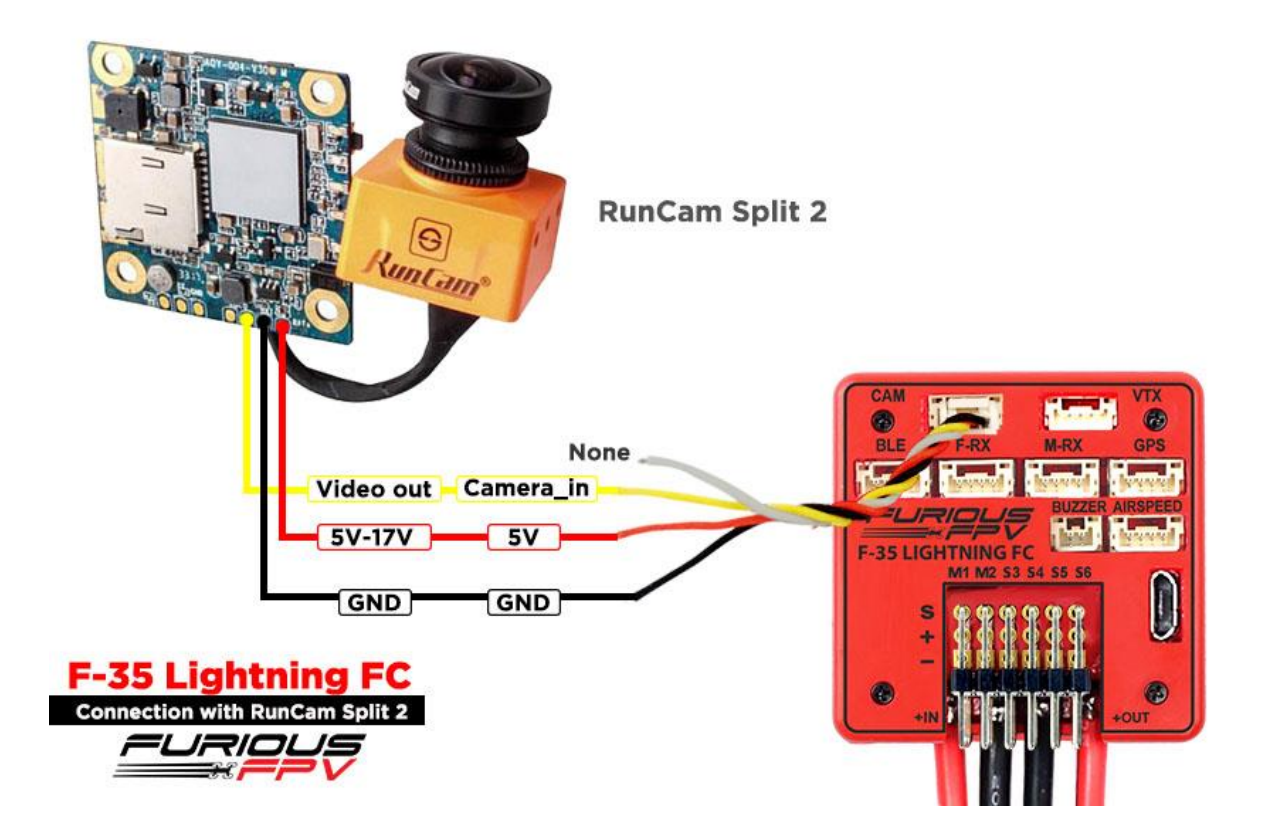

4. Foxeer Arrow Mini

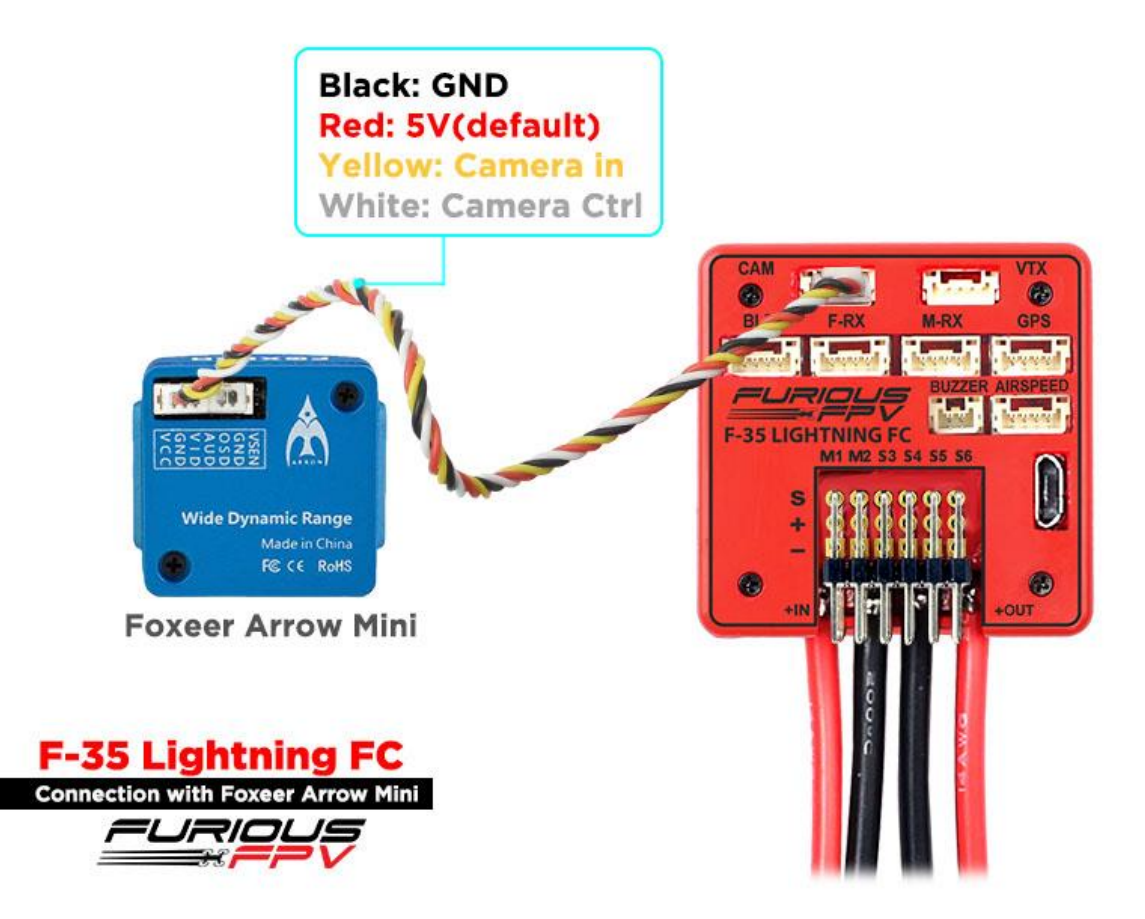

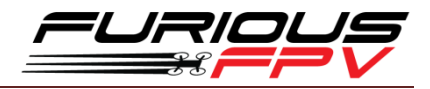

## How To Set Up Wing With INAV Configurator

Step1: Calibrate Sensor (Click double to go to How to calibrate Sensor page)

INAV requires you to follow the accelerometer calibration steps. These steps are different to Cleanflight & Betaflight. So don't skip reading this section, **it's vitally important. But we have wireless so you should do this in the final step.** 

Video: Calibrate sensor with wireless connection Via Bluetooth module

Step2: Set up "Ports" tab

- If use TBS Crossfire Micro receiver, you don't need to change anything. Because we have ready configured
- ✤ If use XSR receiver, Please turn on Serial Rx of UART3 to use Receiver Mode

Step3: Set up "Configuratios" tab

- If use TBS Crossfire Micro receiver, you don't need to change anything. Because we have ready configured
- If use XSR receiver, drag to Receiver Mode and select SBUS in the Serial Receiver Provider
- Change model: There are two models that you can choose: Airplane and Flying Wing

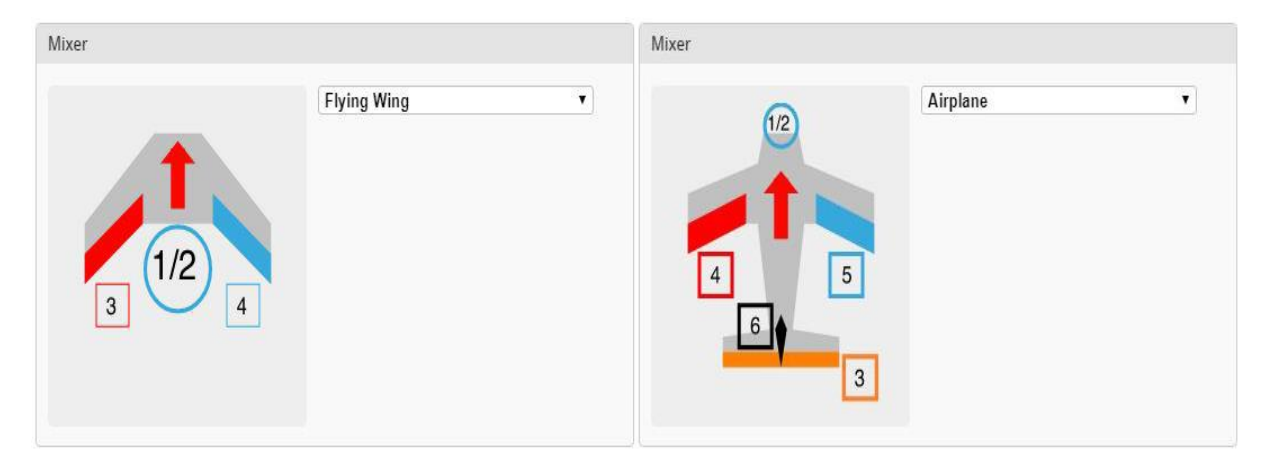

#### Step4: Configure "Receiver" tab

- Check range and value: Your transmitter should use NO mixing at all (so separate channels for Thr, Ail, Rud, Ele). Check that when moving the sticks, the right channels moves in the receiver window. Also, everything should be centered at 1500us, and full stick movement should be 1000-2000us. Use sub trim and travel range on your TX to set this up.
- Check Channel Map: Please set correctly channel map with the channel on your transmitter

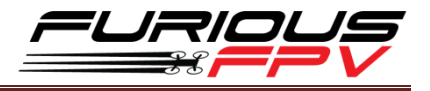

#### Step5: Set up "Servos" tab

- If reverse Servo, change "Direction and rate" from +100 to -100
- If Servo exceed maximum wanted deflection reduce min/max
- If control surfaces are not perfectly centered adjust servo midpoint. (This is after setting them up as close as possible mechanically)

\*Note: In the Servos tab servos are counted from 0-7 while in the Motors tab they run from 1-8.

Step6: Set up Mode (click MODE to check mode's description table)

- 1. Select Mode tab
- 2. Drag to mode that you want to use. Then, click **Add Range** and select **CH** channel for switch that you want to use this mode

#### Step7: <u>Set Failsafe</u>

## **How To Calibrate Sensor**

After building new an Airplane, you must calibrate Magnetometer and Accelerometer sensor. With F-35 Lightning FC, we don't need to plug USB cable that can use wireless connection with <u>FuriousFPV Bluetooth Module</u> or <u>TBS Crossfire TX</u>.

Step 1: Connect F-35 Lightning FC with INAV configurator

#### Step 2: At Setup tab

1. **Calibrate Accelerometer:** Please click **Calibrate Accelerometer** to calibrate 6 points Accelerometer sensor like the below pictures:

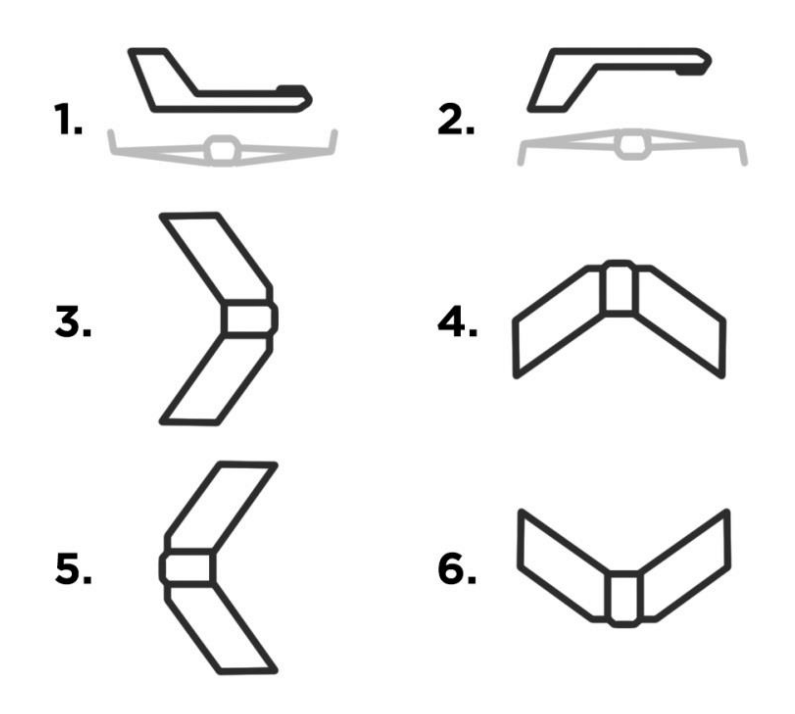

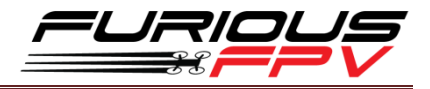

- 2. **Compass Calibrate:** Please click **Calibrate Magnetometer** then You have 30 seconds to hold the copter in the air and rotate it so that each side (front, back, left, right, top and bottom) points down towards the earth.
- 3. **Board Orientation:** If you have your board rotated in any way, change board alignment to match- please check the below pictures:

|                            |                 | SHTTING<br>TROLLER |   |
|----------------------------|-----------------|--------------------|---|
|                            |                 |                    | 0 |
| Board and Sensor Alignment |                 |                    | 9 |
| 0.0 CRoll Degrees          | GYRO Alignment  | Default            | , |
| 0.0 🗘 🕽 Pitch Degrees      | ACCEL Alignment | Default            | • |
| 0.0 🗘 🖘 Yaw Degrees        | MAG Alignment   | Default            | • |

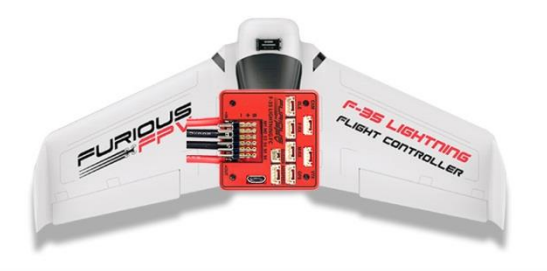

| Board | and Sensor Alignment |                 | 0         |
|-------|----------------------|-----------------|-----------|
| 0.0   | Coll Degrees         | GYRO Alignment  | Default 🔹 |
| 0.0   | 🗘 🜖 Pitch Degrees    | ACCEL Alignment | Default 🔹 |
| 90.0  | 🗘 🕤 Yaw Degrees      | MAG Alignment   | Default • |

(2)

(1)

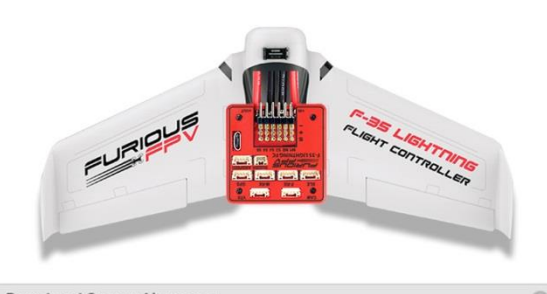

| 0.0   | CRoll Degrees   | GYRO Alignment  | Default | ٠ |
|-------|-----------------|-----------------|---------|---|
| 0.0   | Pitch Degrees   | ACCEL Alignment | Default | ٠ |
| 180.0 | 🗧 🧊 Yaw Degrees | MAG Alignment   | Default | • |

(3)

| Board a | nd Sensor Alignment |                 |         | 0 |
|---------|---------------------|-----------------|---------|---|
| 0.0     | Coll Degrees        | GYRO Alignment  | Default | • |
| 0.0     | Pitch Degrees       | ACCEL Alignment | Default | • |
| 270.0   | 💲 🧊 Yaw Degrees     | MAG Alignment   | Default | ¥ |

(4)

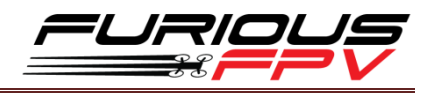

## How To Connect INAV Wireless To F-35 Via TBS Crossfire TX

#### The Device:

- TBS Micro RX V2 + TBS Crossfire TX
- Micro RX cable for F-35 + TBS-External Cable for F-35 (Include in the package)
- App: **INAV Configurator** on PC, **EZ-Gui** on Android.
- Video: Wireless connection to INAV via TBS Crossfire Tx + TBS Micro Rx V2

Step 1: Using TBS-Ext cable plug to Micro RX cable like bellow picture:

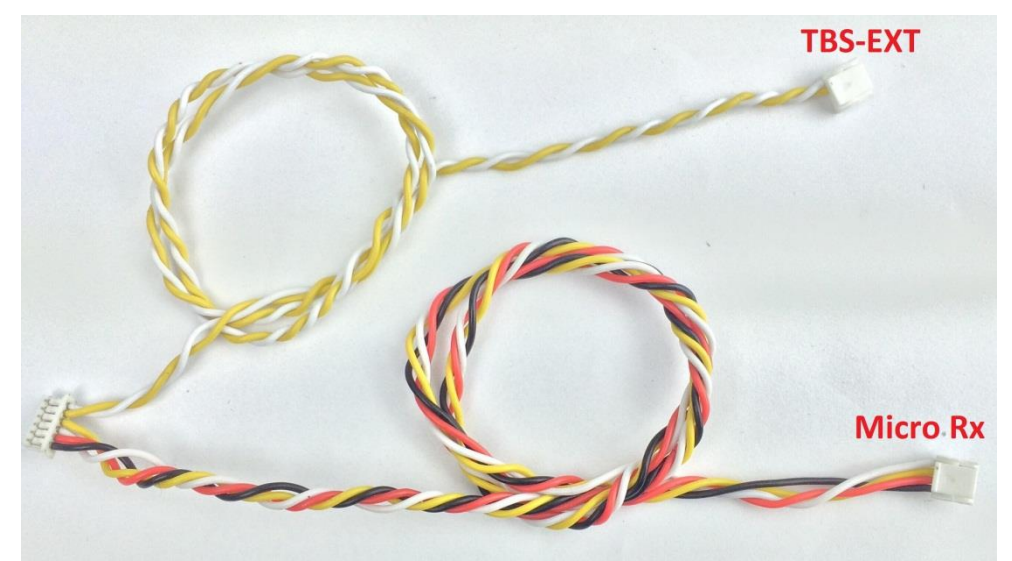

Step 2: Mapping Output channels for TBS Micro RX.

- Output 1: CRSF TX
- Output 2: CRSF RX
- Output 3: Serial RX
- Output 4: Serial TX

**Step 3:** Configure your TBS Crossfire Module.

Please select Bluetooth protocol of TBS TX module is BRIDGE.

\*Note: Verify that you turn on Telemetry on Receiver

**Step 4:** Connect your device to use Configurator app.

#### Option1: Connect with PC:

- 1. Use Bluetooth on PC search and add your TBS Module Bluetooth. Normally TBS have name is Crossfire#### (# is number).
- Open INAV Configurator on PC, then check new Port.Com number using to connect TBS Crossfire TX and select it. (You can check it in **Device Manager**). And select **Baud rate is 57600**.
- 3. Turn on **WIRELESS mode** of INAV at the Right-Top interface of app. Then, click Connect button to connect.

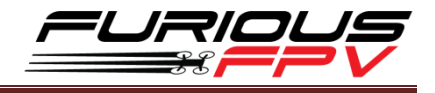

- Now you can do anything with a wireless connection same when you connect with USB cable.
- Option2: Connect with EZ-Gui on Android app:
  - 1. Download and install app at here: DOWNLOAD
  - 2. Turn On Bluetooth on your mobile
  - 3. Open EZ Gui:

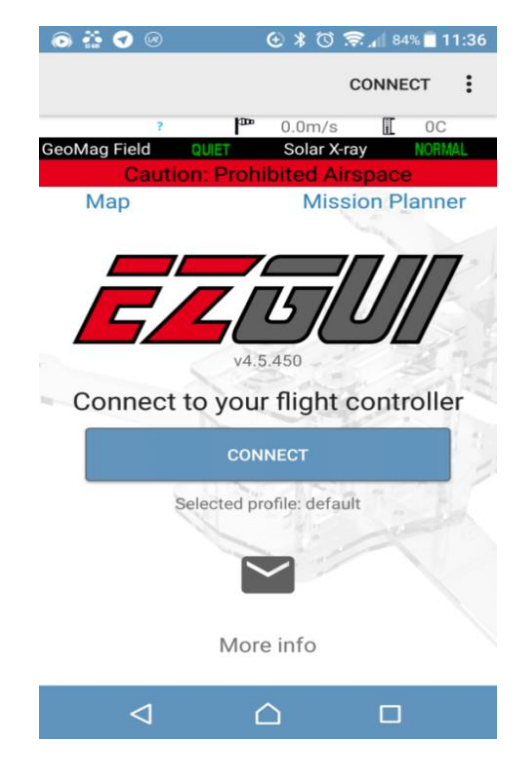

 Click icon 3 Vertical dots the Top-Right screen and click Settings to go to page setting and configure for Connections. At here, we will select connection is Bluetooth then click SELECT BT DEVICE to search you TBS Crossfire module and select it when detected your module.

| 💿 🏭 💎 🖬 📧                                     | ⊕ ¥ ©           | <b>╤</b> ₄∥ 84% | 11:37 |  |  |  |
|-----------------------------------------------|-----------------|-----------------|-------|--|--|--|
| Settings                                      |                 |                 | EXIT  |  |  |  |
| BACK                                          |                 | NEXT            |       |  |  |  |
| 🔽 Force English language                      | (restart i      | required)       |       |  |  |  |
| Conne                                         | ction           |                 |       |  |  |  |
| <ul> <li>Bluetooth</li> </ul>                 |                 |                 |       |  |  |  |
| USB/Serial Port                               | USB/Serial Port |                 |       |  |  |  |
| O WiFi                                        | 🔿 WiFi          |                 |       |  |  |  |
| Bluetooth LE (HM-10 m                         | nodule)         |                 |       |  |  |  |
| Bluetooth device                              |                 |                 |       |  |  |  |
| SELECT E                                      | T DEVIC         | E               |       |  |  |  |
| F35LIGI<br>(34:15:13:<br>✓ Disable BT on exit | HTNIN<br>E4:A6: | G<br>68)        |       |  |  |  |
|                                               |                 |                 |       |  |  |  |
|                                               |                 |                 |       |  |  |  |
|                                               |                 |                 |       |  |  |  |
| ۵ ۵                                           | 2               |                 |       |  |  |  |

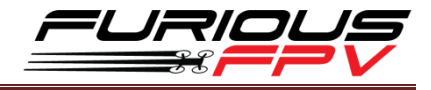

- Click next icon and select Firmware is Cleanflight/Betaflight/INAV.

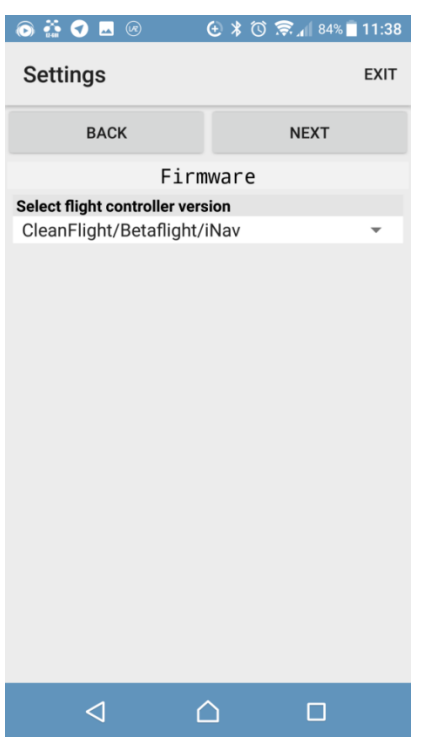

- Click next and select option same as units or another options. After app will come back home screen.
- 4. At Home Screen, please click CONNECTS to connect your app to FC.

## How To Connect Smartphone To F-35 Lightning FC Via FuriousFPV Bluetooth Module

#### The Device:

- FuriousFPV Bluetooth Module
- App: **INAV Configurator** on PC, **EZ-Gui** on Android.
- Video: Calibrate sensor with wireless connection Via Bluetooth module

**Step 1:** Plug FuriousFPV module into F-35 Lightning FC. Then, go into **Ports** tab on the **INAV Configurator** and configure as the pictures below:

| ldentifier | Data         | Telemetry         | RX        | Sensors            | Peripherals         |
|------------|--------------|-------------------|-----------|--------------------|---------------------|
| USB VCP    | MSP 115200 ▼ | Disabled T AUTO T | Serial RX | Disabled           | Disabled T 115200 T |
| UART1      | MSP 57600 ▼  | Disabled T AUTO T | Serial RX | Disabled           | Disabled T15200 T   |
| UART2      | MSP 115200 V | Disabled • AUTO • | Serial RX | Disabled V 38400 V | Disabled T15200 T   |
| UART3      | MSP 115200 V | Disabled T AUTO T | Serial RX | Disabled V 38400 V | Disabled T 115200 T |
| UART4      | MSP 115200 V | Disabled T AUTO T | Serial RX | Disabled V 38400 V | Disabled T115200 T  |
| UART5      | MSP 115200 V | Disabled T AUTO T | Serial RX | Disabled V 38400 V | Disabled T115200 T  |
| UART6      | MSP 115200 V | Disabled V AUTO V | Serial RX | Disabled V 38400 V | Disabled T 115200 T |

#### Step 2: Connect with EZ-Gui on Android app

- 1. Download and install app at here: **DOWNLOAD**
- 2. Turn On Bluetooth on your mobile

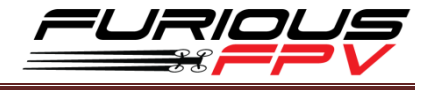

3. Open EZ Gui:

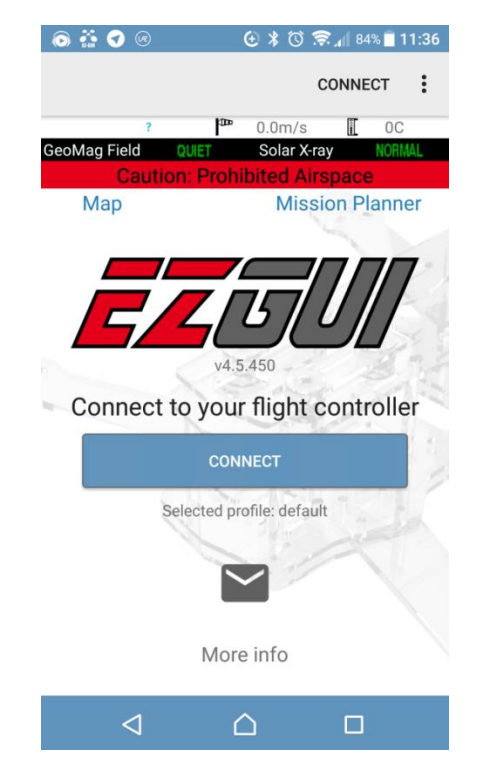

 Click icon 3 Vertical dots the Top-Right screen and click Settings to go to page setting and configure for Connections. At here, we will select connection is Bluetooth then click SELECT BT DEVICE to search you TBS Crossfire module and select it when detected your module.

| 🖪 🏠 🕄 🖻                | * 🛈 🤶 📶 57% 🖥 5:39  |
|------------------------|---------------------|
| Settings               | EXIT                |
| BACK                   | NEXT                |
| Force English language | (restart required)  |
| Conne                  | ction               |
| O Bluetooth            |                     |
| USB/Serial Port        |                     |
| 🔿 WiFi                 |                     |
| Bluetooth LE (HM-10 n  | nodule)             |
| Bluetooth device       |                     |
| SELECT E               | T DEVICE            |
| F35LIGI<br>(34:15:13)  | HTNING<br>E4:A6:68) |
| Disable BT on exit     |                     |
|                        |                     |
|                        |                     |
|                        |                     |
|                        |                     |
|                        |                     |

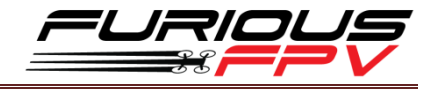

- Click next icon and select Firmware is Cleanflight/Betaflight/INAV.

| 💿 🏠 🕑 🖬 ଉ                    | € * © | 🛜 📶 84% 🗍 | 11:38 |
|------------------------------|-------|-----------|-------|
| Settings                     |       |           | EXIT  |
| BACK                         |       | NEXT      |       |
| Firm                         | nware |           |       |
| Select flight controller ver | sion  |           |       |
| CleanFlight/Betaflight/      | 'iNav |           | Ψ.    |
|                              |       |           |       |
|                              |       |           |       |
|                              |       |           |       |
|                              |       |           |       |
|                              |       |           |       |
|                              |       |           |       |
|                              |       |           |       |
|                              |       |           |       |
|                              |       |           |       |
|                              |       |           |       |
|                              |       |           |       |
|                              |       |           |       |
|                              |       |           |       |
| ۵ (                          |       |           |       |

- Click next and select option same as units or another options. After app will come back home screen.
- 4. At Home Screen, please click CONNECT to connect your app to FC.

## **How To Setup Failsafe**

Setting up Return Home for Failsafe to purpose: when Wing lost signal with Transmitter, Wing will auto return home afterward

#### Step 1: Configure Receiver

There are two options to configure:

- Option 1: Cut off the channel
- Option 2: Set Position
  - 1. Go into Modes tab and select a switch for Failsafe
  - 2. Set Switches and Sticks on your transmitter to the following below
    - Throttle: 0% (No throttle)
    - Aileron: 50% (No input, Stick center)
    - Rudder: 50% (No input, Stick center)
    - Elevator: 50% (No input, Stick center)
    - Failsafe mode: activated
    - Arm switch: Disarmed (If you use stick arming you can skip this)

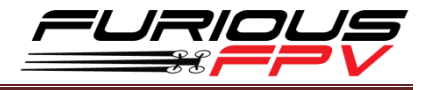

#### Step 2: Configure INAV Configurator

- 1. Open INAV Configurator and go into Failsafe tab
- 2. Enable RTH on the setting stage

| 🖌 Setup                | ^ | Procedure                                           |                   |
|------------------------|---|-----------------------------------------------------|-------------------|
| × Presets              |   |                                                     |                   |
| 🖌 Ports                |   | Drop                                                | Drop              |
| Configuration          |   |                                                     | 0                 |
| 💎 Failsafe             |   |                                                     |                   |
| ႕ PID tuning           |   | Land                                                | Land              |
| ြန Advanced tuning     |   |                                                     | <b>V</b>          |
| 📩 Receiver             |   | 1000 Throttle value used while landing              |                   |
| 🖀 Modes                |   | 200 Delay for turning off the Motors during Failsaf | e [1 = 0.1 sec.]  |
| <b>‡</b> ‡ Adjustments |   | $\sim$                                              |                   |
| 🖶 Servos               |   | RTH                                                 | Return to<br>Home |

## How To Use NAV LAUNCH (Auto Take Off) Function

Video: How to use NAV LAUNCH (Auto Take off) with F-35 Lightning FC

**Step1:** Open "**INAV Configurator**"  $\rightarrow$  Select "**Mode**" tab  $\rightarrow$  drag to **NAV LAUNCH** function, click **Add Range** and select **CH** channel for switch that you want to use this mode

|                                                     |                        |             | the second second second second second second second second second second second second second second second s |                |                   | and the second second se |                                            |            |
|-----------------------------------------------------|------------------------|-------------|----------------------------------------------------------------------------------------------------|----------------|-------------------|----------------------------------------------------------------------------------------------------|--------------------------------------------|------------|
|                                                     |                        |             |                                                                                                    |                |                   |                                                                                                    | No dataflash<br>chip found<br>Profile 1 \$ | Disconnect |
| 2018-02-03 @ 19:08:51 Unique device ID received - 0 | (3700173436510830)     | 333337      |                                                                                                    |                |                   |                                                                                                    |                                            |            |
| 🖌 Setup                                             |                        |             |                                                                                                    |                |                   |                                                                                                    |                                            | ^          |
| X Presets Add Range                                 |                        |             |                                                                                                    |                |                   |                                                                                                    |                                            |            |
| Nº Ports                                            |                        |             |                                                                                                    |                |                   |                                                                                                    |                                            |            |
| Configuration                                       |                        |             |                                                                                                    |                |                   |                                                                                                    |                                            |            |
| Tailsafe                                            |                        |             |                                                                                                    |                |                   |                                                                                                    |                                            |            |
| க் PID tuning GCS NAV                               |                        |             |                                                                                                    |                |                   |                                                                                                    |                                            |            |
| 1/28 Advanced tuning Add Range                      |                        |             |                                                                                                    |                |                   |                                                                                                    |                                            |            |
| da Receiver                                         |                        |             |                                                                                                    |                |                   |                                                                                                    |                                            |            |
| Contract Add Bange                                  |                        |             |                                                                                                    |                |                   |                                                                                                    |                                            |            |
| tt Adjustments                                      |                        |             |                                                                                                    |                |                   |                                                                                                    |                                            |            |
| 🚔 Servas NAV LAUNCH                                 | CH 5 🔻                 |             | 1                                                                                                    | 2              |                   |                                                                                                    |                                            | •          |
| Add Range                                           | Min: 1300<br>Max: 1700 | 900 1000    | 1200                                                                                                    | 1400           | 1500 1600         | 1800                                                                                                    | 2000 2                                     | 100        |
| A Motors                                            |                        |             |                                                                                                    |                |                   |                                                                                                    |                                            |            |
| C OSD SERVO AUTOTR                                  | M                      |             |                                                                                                    |                |                   |                                                                                                    |                                            |            |
| Add Range                                           |                        |             |                                                                                                    |                |                   |                                                                                                    |                                            |            |
| +- Sensors                                          |                        |             |                                                                                                    |                |                   |                                                                                                    |                                            | Sava       |
| Packet error 0 12C error 0 Curle Time 2007          | Dilload 106 MSD        | McDioad 0.9 | MCD round trip, 26                                                                                             | WW round trip. | 18 Dron ratio: 26 |                                                                                                    |                                            | 181        |

**Step2:** Set switch to NAV LAUNCH mode prior to arming (note that it won't actually enable until arming)

**Step3:** ARM the plane. Motor should start spinning at min\_throttle (if MOTOR\_STOP is active, motor won't spin)

\*Note:

- NAV LAUNCH is automatically aborted after 5 seconds or by any pilot touch on PITCH/ROLL stick
- Verify that motor don't respond to throttle stick motion

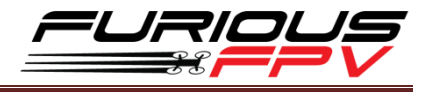

**Step4:** Put throttle stick to desired throttle value to be set after launch is finished.

**Step5:** Throw the airplane.

\*Note: It must be thrown leveled or thrown by slinging it by wingtip

**Step6:** Launch sequence will finish when pilot switch off the NAV LAUNCH mode or move the sticks

## **INAV MODE**

| No           | Mode Name  | Description                                                      |  |  |  |  |
|--------------|------------|------------------------------------------------------------------|--|--|--|--|
| 1            | ANGLE      | Stabilized mode with self leveling and restricted banking angles |  |  |  |  |
| 2            |            | Stabilized mode with self leveling but without restricted        |  |  |  |  |
| Z            | HUKIZUN    | banking angles                                                   |  |  |  |  |
| 2            |            | Used for Return-to-home. Does not need any other mode            |  |  |  |  |
| 5            | NAVRIII    | selected.                                                        |  |  |  |  |
| л            |            | Used to fly WAYPOINT mission. Does not need any other mode       |  |  |  |  |
| 4            |            | selected.                                                        |  |  |  |  |
| 5            | DASSTHRU   | Used with fixed-wings to control everything manually. (Direct    |  |  |  |  |
| 5            | TASSTINO   | servo control)                                                   |  |  |  |  |
| 6            | AIR MODE   | Keeps PID controller active at zero throttle                     |  |  |  |  |
| 7            | HEADING    | Holds current heading using yaw rotation (rudder). Can be used   |  |  |  |  |
| /            | HOLD       | with and without compass.                                        |  |  |  |  |
| 8            | ARM        | Used to switch arm aircraft                                      |  |  |  |  |
| 9            | BEEPER     | Used to activate beeper                                          |  |  |  |  |
| 10           | OSD SW     | Turns on and off OSD overlay                                     |  |  |  |  |
| 11 TELEMETRY |            | Normally telemetry is always enabled, using this mode allows     |  |  |  |  |
|              |            | you to turn telemetry on and off at will                         |  |  |  |  |
| 12           | FAILSAFE   | Used to manually initiate FAILSAFE                               |  |  |  |  |
| 12           |            | Used to set a new home position at the current aircraft          |  |  |  |  |
|              |            | position.                                                        |  |  |  |  |
| 14           | GCS NAV    | Used to allow ground station to control aircraft to do stuff     |  |  |  |  |
| 15           | FLAPERON   | Used to activate flaperons on fixed-wing aircraft.               |  |  |  |  |
| 16           | NAV LAUNCH | Used to detect and automatic launch fixed-wing aircraft.         |  |  |  |  |
| 17           | SERVO      | Used to trim midpoint for servos to maintain straight flight     |  |  |  |  |
| 1/           | AUTOTRIM   |                                                                  |  |  |  |  |
| 18           | AUTO TURN  | Automatically tune fixed-wing PIFF gains.                        |  |  |  |  |

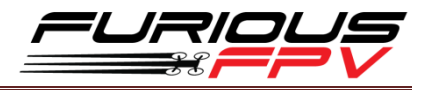

## How to assembly silicone for airspeed sensor

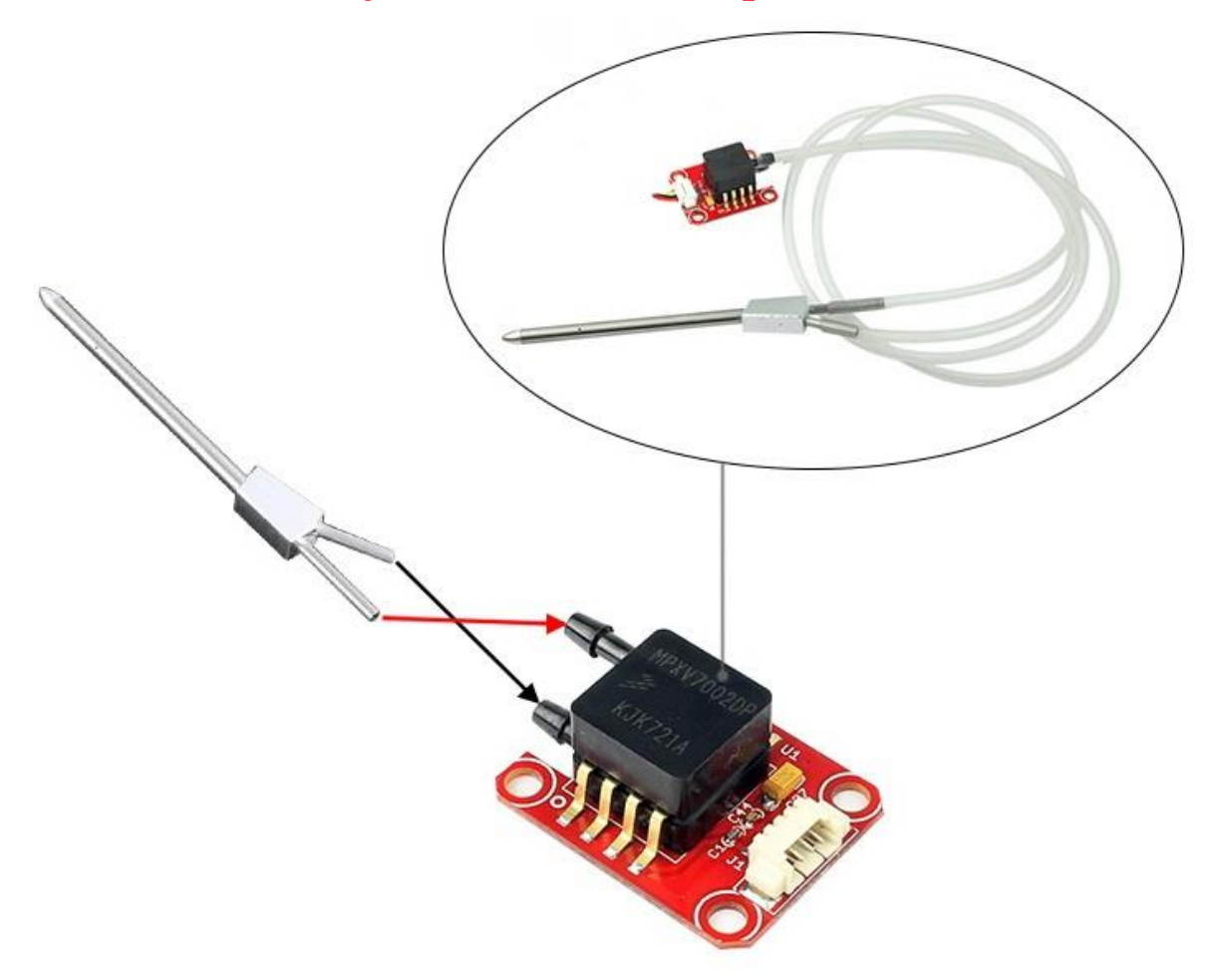

## Video Guide

- Video 1: Wireless connection to INAV via TBS Crossfire Tx + TBS Micro Rx V2
- Video 2: Calibrate sensor with wireless connection Via Bluetooth module
- Video 3: How to use NAV LAUNCH (Auto Take off) with F-35 Lightning FC
- Video 4: How to flash firmware and calibrate Acceloremeter
- Video 5: Calibrations sensor and active Compass Calibrate button on INAV 1.9
- Video 6: Setup TBS Nano RX and set RSSI to F-35 Lightning

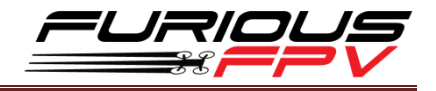

## **Frequently Asked Questions**

Q: Why don't the Hardware Health work?

A: In the (P1) picture, the Hardware Health is not working. The reason is that you don't plug GPS module or don't power on the FC. To solve this issue, you need to plug GPS module and verify that plugged battery for FC. Then, this function will work afterward as the (P2) picture.

| SINAV                                 |                           |                                    | Accel     Mag.     Bar     Bar     Subscription       | No dataflash<br>chip found   | Disconnect   |
|---------------------------------------|---------------------------|------------------------------------|-------------------------------------------------------|------------------------------|--------------|
| 018-03-15 @ 11:13:26 Unique device ID | received - 0x370027343651 | 0830333337                         |                                                       |                              |              |
| 🌶 Setup                               | 3)<br>                    |                                    |                                                       | 6                            |              |
| Calibration                           | up                        |                                    |                                                       | DOCUMENTA                    | ION FOR INAV |
| Presets                               | Reset Settings            | Restore settings to <b>default</b> |                                                       |                              |              |
| Ports                                 |                           |                                    |                                                       |                              |              |
| Не                                    | ading: 68 deg             |                                    | Reset 7 axis offset: -68 deg                          | Pre-arming checks            |              |
| Configuration                         | ch: 0.4 deg               |                                    | incontraining and and and and and and and and and and | UAV is levelled              | 0            |
| 9 Failsafe                            | n. 200g                   |                                    |                                                       | Run-time calibration         | 0            |
| , PID tuning                          |                           |                                    |                                                       | CPU load                     | 0            |
| Advanced tuning                       |                           | <b>NUMB</b>                        |                                                       | Navigation is safe           | 0            |
| , Auvanceu tuning                     |                           |                                    |                                                       | Compass calibrated           | 0            |
| Receiver                              |                           |                                    | 4                                                     | Accelerometer calibrated     | 0            |
| Modes                                 |                           |                                    | (1)                                                   | Hardware health              | 0            |
| † Adjustments                         |                           |                                    |                                                       | Info                         |              |
| r Servos                              |                           |                                    |                                                       | Battery detected cell count: | 1            |
| CDS                                   |                           |                                    |                                                       | Battery voltage:             | 0.28 V       |
|                                       |                           |                                    |                                                       | Battery left:                | 0.96         |
| Mission Control                       |                           |                                    |                                                       | Battery remaining capacity   | NA           |
| Motors                                |                           |                                    |                                                       | Battery full when plugged in | false        |
| OSD                                   |                           |                                    |                                                       | Battery use cap thresholds   | false        |
|                                       |                           |                                    |                                                       | Current draw:                | 0.04 A       |
| ED-Strio                              |                           |                                    |                                                       | Canacity drawn               | 0 mAh        |

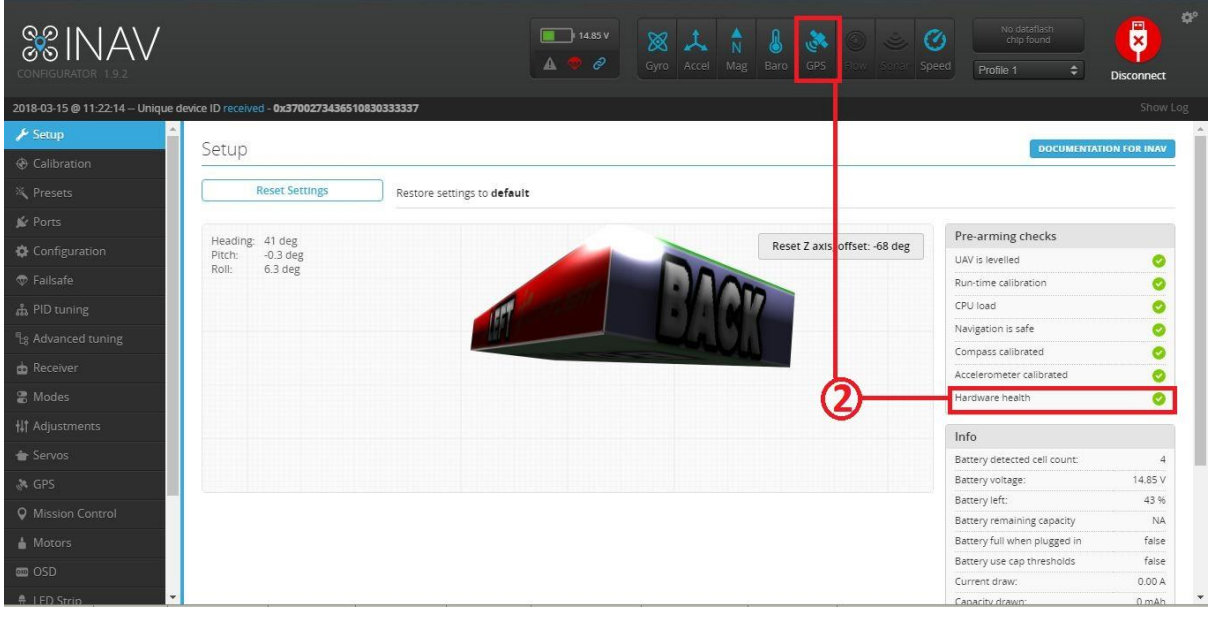

(P2)

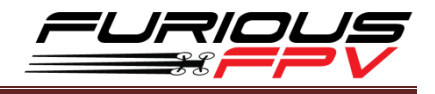

Q: Cannot Calibrate Acceloremeter or the Pitch and Roll values are not correct

- A: Please flash latest firmware and setup as the manual
- Q: How can I switch from External BEC to Internal BEC?
- A: Open your plastic case and refer the picture below

#### EASY TO SELECT POWER FOR SERVO

- Internal BEC 5V@3A
- External BEC from ESC (\*)

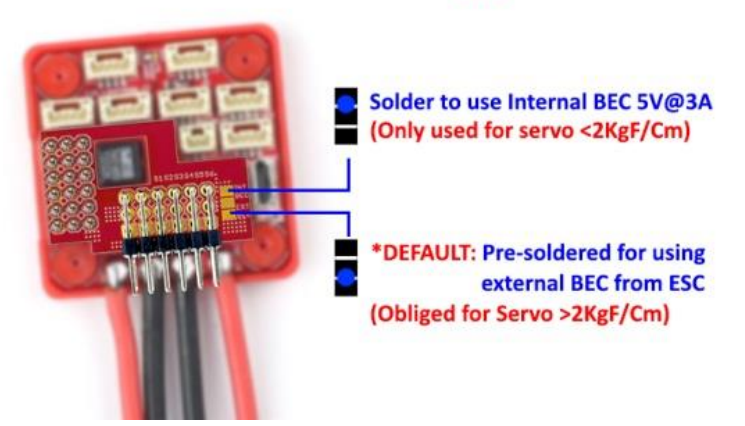

Q: Is there a way to directly connect and configure LED Strips on the F-35 Lightning? A: F-35 Lightning don't support LED Strips

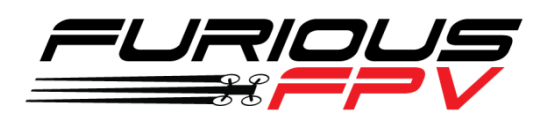

# Thanks for using our product